## 공공용 주파수 수요관리 시스템 이용자 매뉴얼

2025년 3월

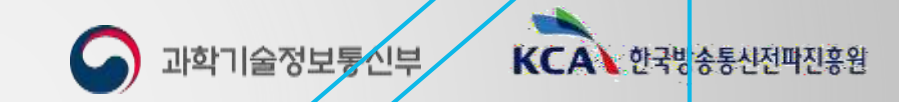

## CONTENTS

I. 공공용 주파수 수요관리 시스템 절차
II. 공공용 주파수 수요관리 시스템 기본기능
III. 공공용 주파수 수요관리 시스템 계정관리
IV. 이용계획서 제출 방법
V. 수급계획 변경 요청서 제출 방법
VI. 이용현황조사서 제출 방법

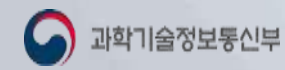

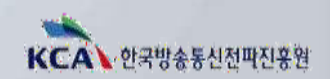

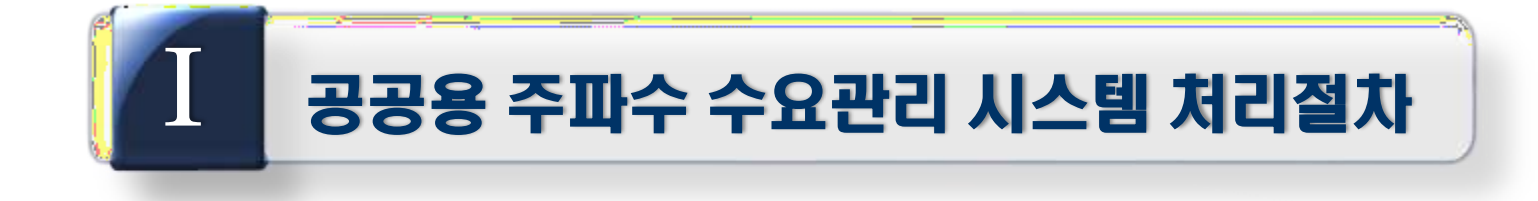

## 공공용 주파수 수요관리 시스템 처리절차 공공용 주파수 수요관리 시스템 이용방법

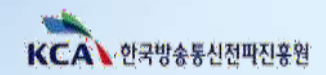

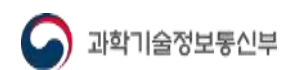

#### Ⅰ -1 공공용 주파수 수요관리 시스템 처리절차

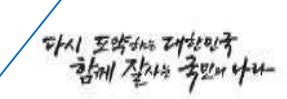

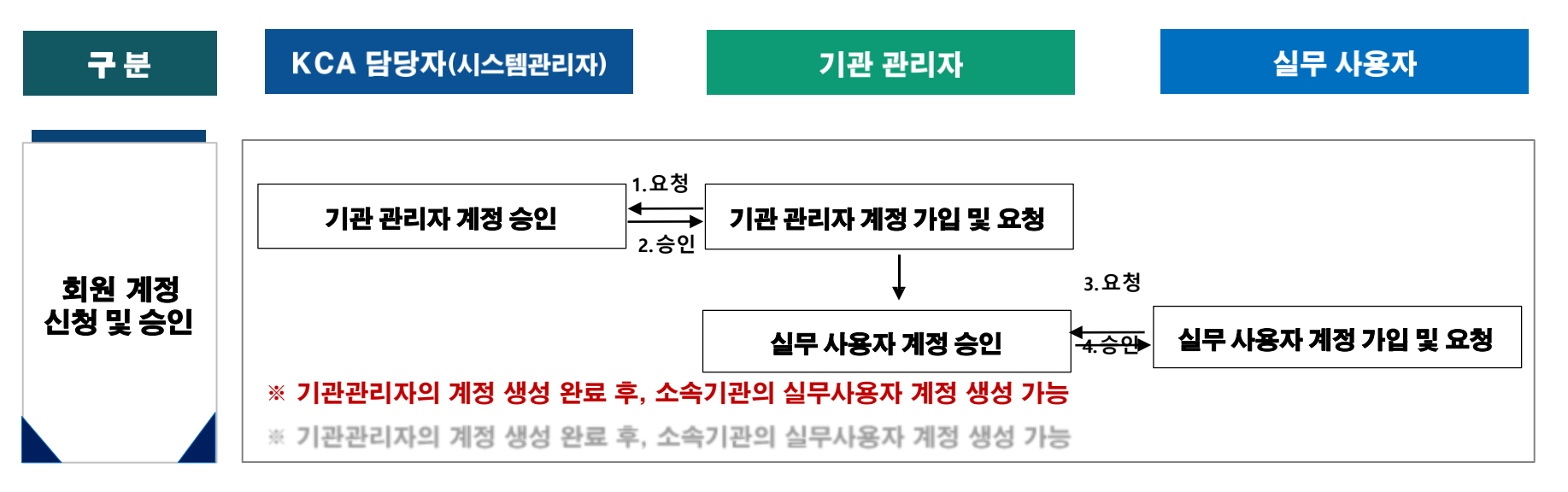

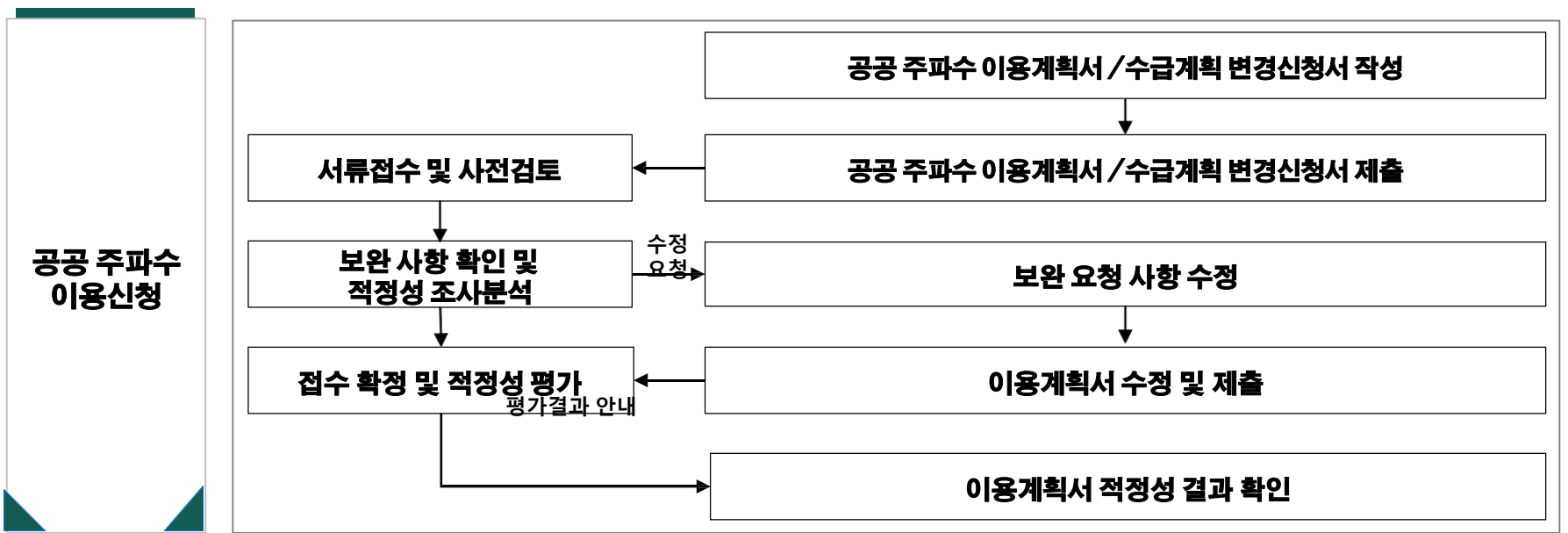

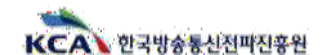

#### 기**존회원** 이용방법

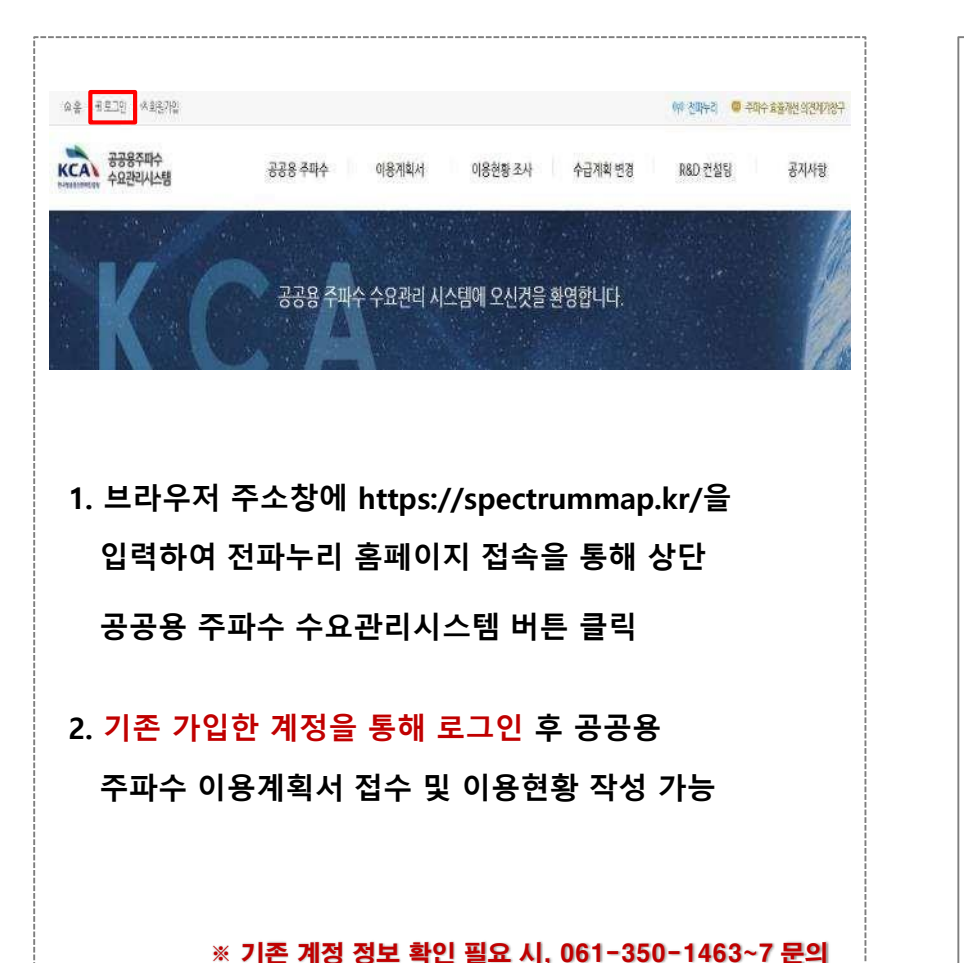

#### **신규회원** 이용방법

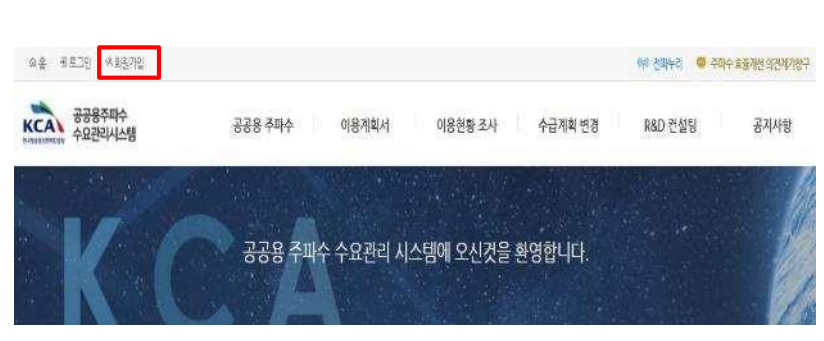

1. 브라우저 주소창에 https://spectrummap.kr/을 입력하여 전파누리 홈페이지 접속을 통해 상단

공공용 주파수 수요관리시스템 버튼 클릭

 신규 계정 회원가입 후 공공용 주파수 이용계획서 접수 및 이용현황 작성 가능

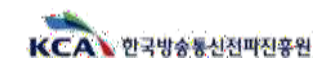

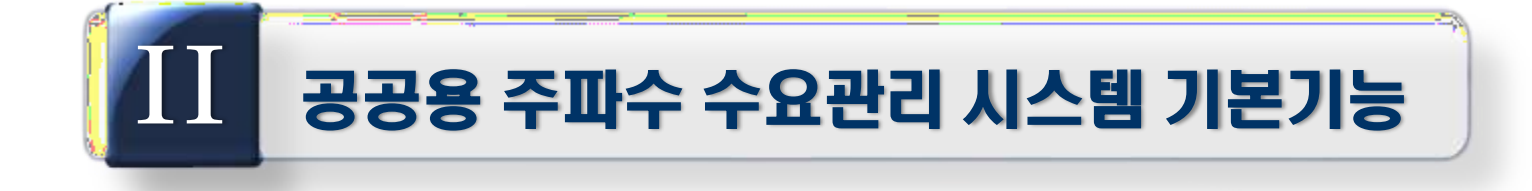

## 공공용 주파수 수요관리 시스템 메인화면 공공용 주파수 수요관리 시스템 공통메뉴

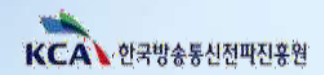

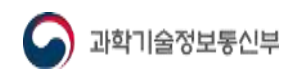

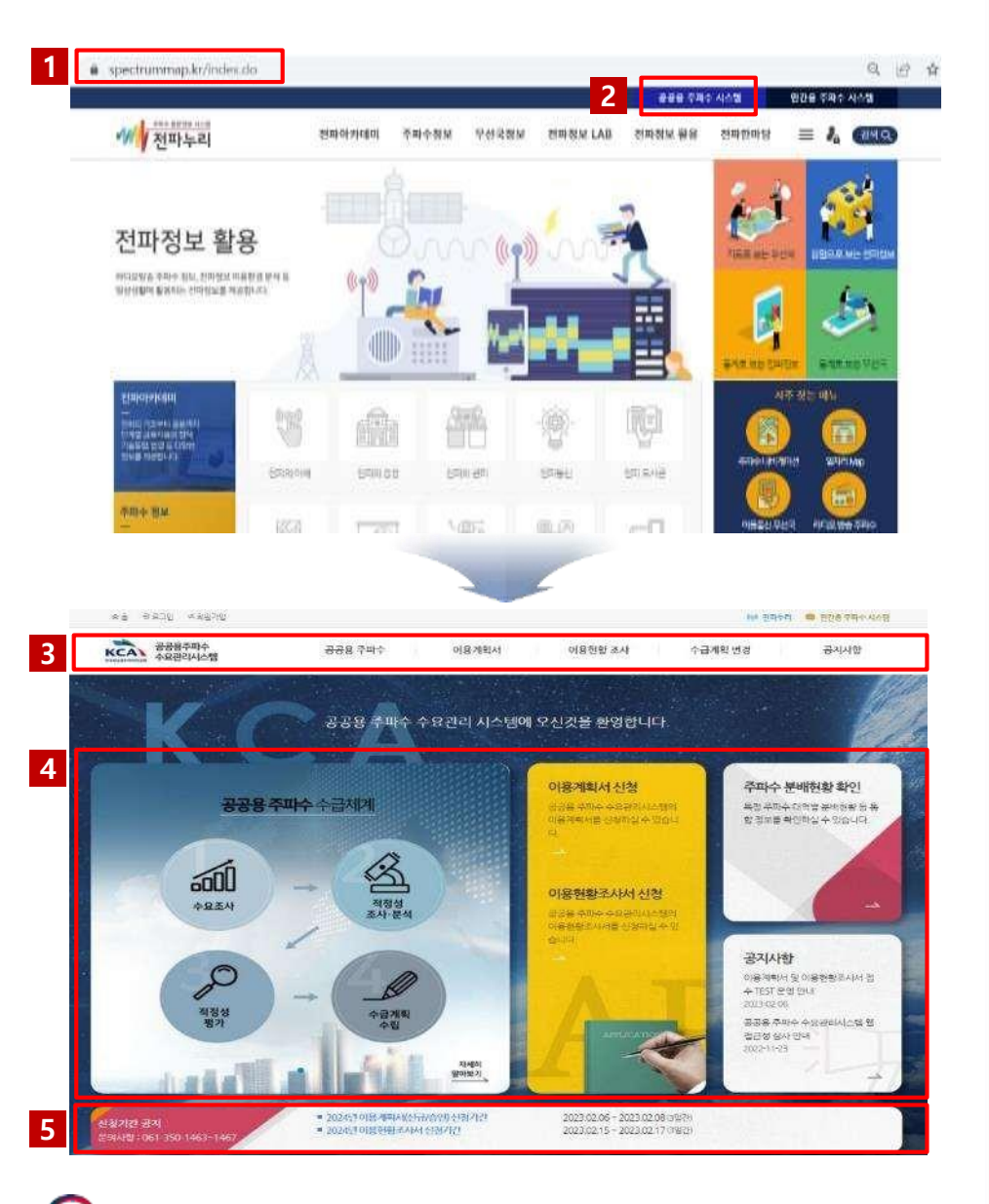

- 1 브라우저 주소창에 https://spectrummap.kr/을 입력 하여 '전파누리' 홈페이지에 접속
- 홈페이지 상단 공공용 주파수 시스템 버튼 클릭 시, 공공용 주파수 수요관리 홈페이지 이동 ※ 전파누리와 공공용 주파수 수요관리 시스템 홈페이지 동시 접속 시 로그인 풀림 문제 발생 가능(공공용 주파수 수요관리 시스템 접속 후 전파누리 창 종료 권고)
- 홈페이지 메인화면상단 공공용 주파수, 공지사항 메뉴
   비회원 이용 가능
   ※ 이용계획서, 이용현황 조사, 수급계획 변경 메뉴 회원가입 후 접근가능
- 4 메인화면 메인 클릭 시 공공용 주파수 수급체계 관련
   설명 페이지 및 주파수 분배현황 메뉴 등 바로가기 이동
   ※ 주파수 분배현황 확인 메뉴 클릭 시 특정대역 및 분배 업무에 따른 분배 현황 검색 가능
- 5 메인화면에서 이용계획서, 이용현황조사서, 수급계획변경 요청서 신청기간 확인 가능

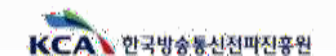

サイト 豆ちちち ひちとのう

#### Ⅱ-2 공공용 주파수 수요관리 시스템 공통메뉴

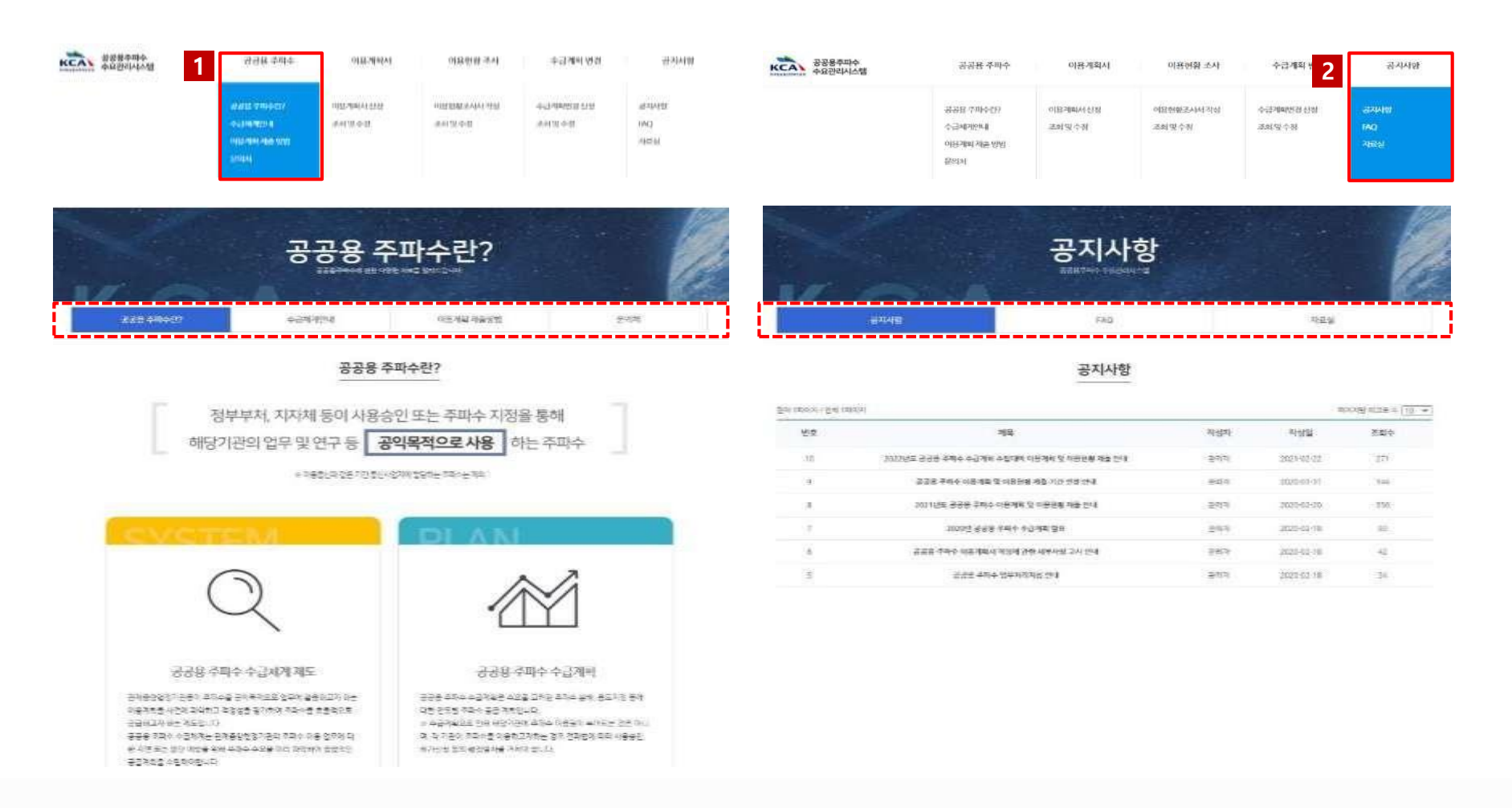

상단 메뉴 바 공공용 주파수 버튼 클릭 시 상세메뉴(공공용 주파수란? 수급체계 안내, 이용계획 제출방법 등 안내사항) 확인 가능

#### 2 상단 메뉴 바 공지사항 버튼 클릭 시 공지사항, FAQ, 자료실 내용 확인 가능

※ KCA 담당자가 게시한 내용을 확인할 수 있으며, 글쓰기 기능 불가(자료실 글 목록은 로그인 후 열람 가능)

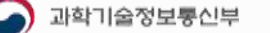

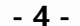

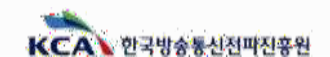

マトイ 豆ちから ひけむのう

## Ⅲ 공공용 주파수 수요관리 시스템 계정관리

- 1. 공공용 주파수 수요관리 시스템 회원가입
- 2. 로그인 메인화면(기관관리자/실무사용자)
- 3. 개인정보 변경 및 탈퇴
- 4. 비밀번호 입력 오류
- 5. 기관관리자 계정관리 메뉴

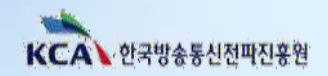

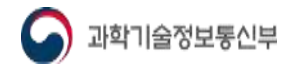

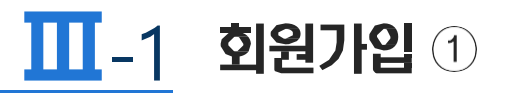

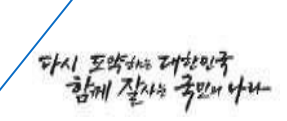

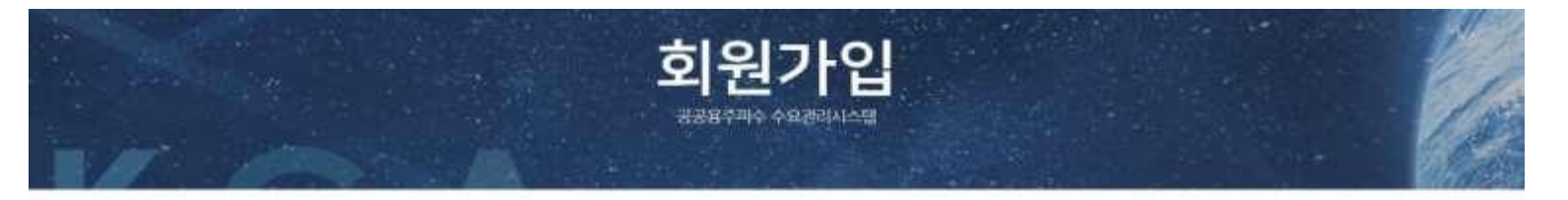

#### 공공용 주파수 수요관리시스템에 오신것을 환영합니다.

한국방송통신전파진흥원 공공용 주파수 수요관리시스템 회원가입을 위한 철차입니다. 회원분류를 선택하여 주십시오:

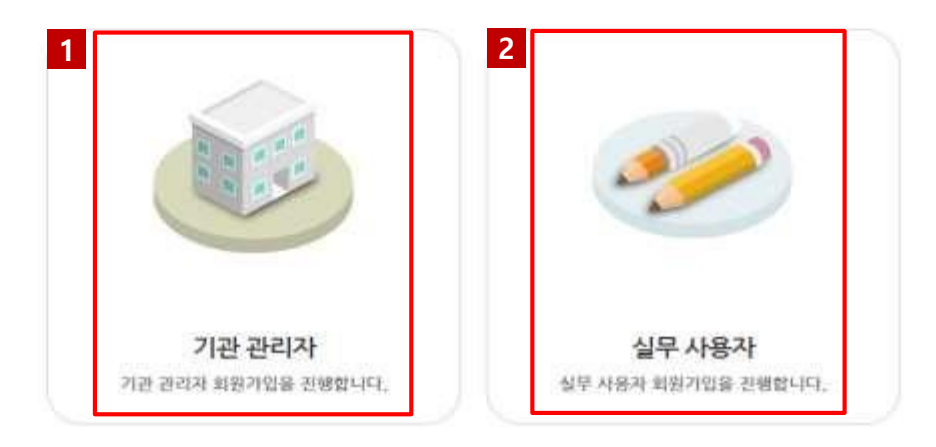

1 기관관리자: 실무사용자와 같은 기관에 속하고 실무사용자의 계정을 승인·관리하는 담당자 이용계획서 작성 및 신청 업무 수행 가능

※ 기관별 최초 가입 시, 기관관리자의 우선 가입이 필수. 기관관리자가 존재하지 않을 경우 실무사용자 회원가입 불가

2 실무사용자: 이용계획서를 작성하고 신청하는 업무를 수행하는 담당자

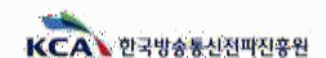

#### **Ⅲ**-1 **회원가입** ②

マトイ 豆ちちち ひかかうす

| 회원가입                                                                                                    | < 한목은 필수입력한목 입니    | 9.                                             |    |
|----------------------------------------------------------------------------------------------------|--------------------|------------------------------------------------|----|
| and prese water hand                                                                                                    | 소속기관+              | 소속기원은 '기관검색'으로 선택하세요. 기관검색                     |    |
| 공공용 주파수 수요컨리시스템에 유선찾을 환영합니다.                                                                                                    | 소속부서 *             | 公会年代                                           |    |
| Reference and a part of the second statistic second statistics                                                                                                    |                    | 309%                                           |    |
| 개인정보 수장/아름내믹 통의서                                                                                                    | <del>주무</del> 부처 ★ | 유무부치는 소속기관의 실우기관을 입력하주시기 비입니다.                 |    |
|                                                                                                    | 010101 +           | 아이디 음국국인                                       |    |
| (a) Sector (a) Sector (a) Sect |                    | 비밀번호 일역 비밀번호 북인                                |    |
|                                                                                                    | 비밀변호 -             | 비밀한호는 최소 9자리 이상으로 영중가 숫자, 목수용가 등의 조합으로 입한하루세요. |    |
| 1 ************************************                                                                                                    | 이름 *               | ala<br>Mage                                    |    |
| 개안정보 제3자 제공내역 동의서                                                                                                    |                    | ×                                              |    |
| TENERAL AND AND AND AND AND AND AND AND AND AND                                                                                                    | 사무실 전화 *           | ✓ · (µdb± ))                                   |    |
| 14(王) 월 22<br>영(1) (25) 월 22<br>영(1) (25) 월 22<br>영(1) (25) 월 22<br>(15) (25) (25) (25) (25) (25) (25) (25) (2                                                                                                    | 사무실 팩스             | ×                                              |    |
| ne la sue en la sue en la sue en la sue en este sue en la sue en la sue en la sue en la sue en la sue en la sue                                                                                                    |                    | 소속기근에서 방금방은 아이들 인력 인분번 유방을                     |    |
| 이용약관                                                                                                    | E-mail +           | 이라는 인종 및 가입승인을 위하여 소속기 전에서 발급받은 이라들을 사용해야 합니다. |    |
| 126-8-4                                                                                                    | 1000               | 유전번호를 신석하세요. 우민민호 정                            | 71 |
| u Nachel Fold Russe Ritt<br>I die Schlanden werden in State werde oor waarde state en al die State van die Scharten uit jaar (1996 die soor al baar)<br>1990                                                                                                    | 1872               | 구소 상태구소                                        |    |
|                                                                                                    | 정부파일<br>(최대5기)     |                                                |    |
|                                                                                                    | 위로 가입승인 5          | 13                                             |    |

- 1 개인정보 수집·이용 동의서 동의 체크
- 2 개인정보 제3자 제공 내역 의서 동의 체크
- 3 공공용 주파수 수요관리 시스템 서비스 이용약관 동의 체크
- 4 동의서 체크 후 다음 버튼 클릭 시 회원가입 개인정보 입력 화면 전환

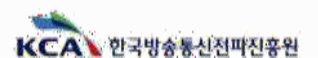

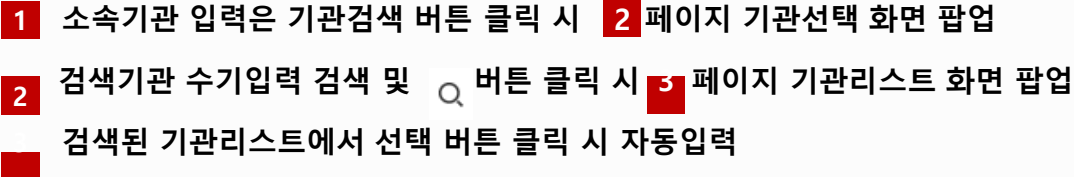

-

利用法律制度

나선언호

10020

※ 기관 리스트에 소속기관 없을 시 KCA 담당자에게 문의 (메뉴: 공공용 주파수-문의처 확인)

Teat.

SCOL

YABL YI

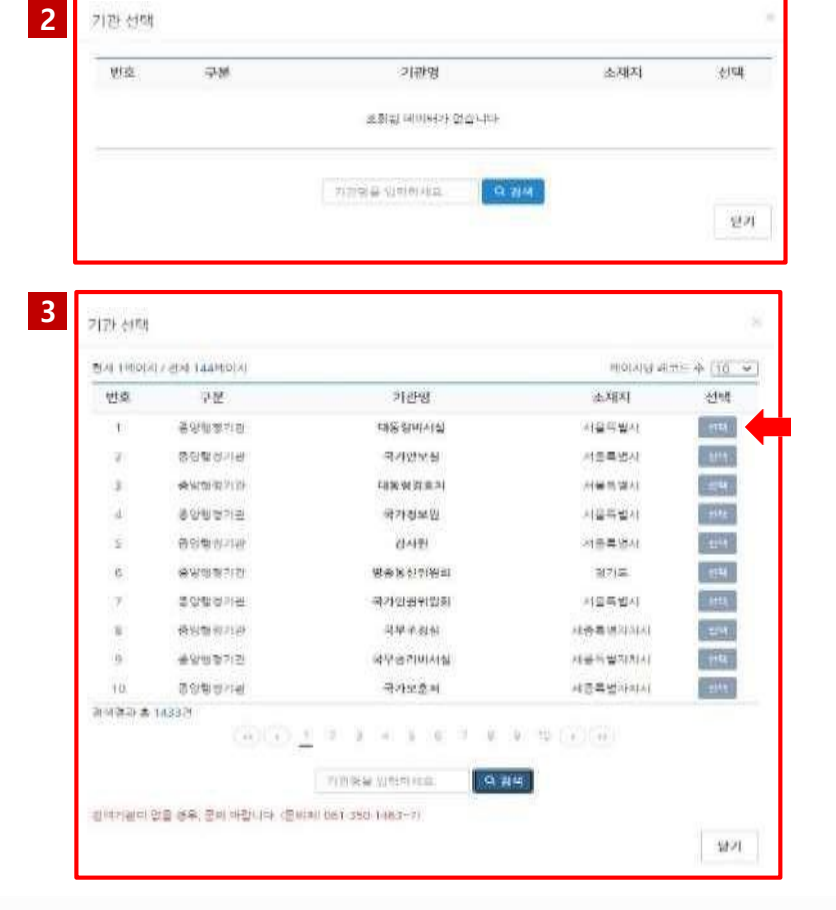

| Ш-1 | <b>회원가입</b> ③ |
|-----|---------------|
|     |               |

上海川县县 网络香油菜属 古地的地址

100.01

- 5

125459

Ψ.

w.

.

非常的复数 计可取分数

-874

247004 9295109 19

22452-04782-94784-08547-16-0

は当然意味 あたちわた ひかびを 没見れ 中部 集中手部 長田 目野の美 し数の品の目

지하철 인수 및 가입성인을 위한다. 소유가 전다네 발급받은 지하철을 사용하다 합니다.

· 성복은 참수입적 문목 입니다.

1458+

三角形用。

-8月早早日-

HOD +

刘骏的来。

71日・

日日志 -

사무실 전화~

지원실 핵소

Empl+

内语中止

5489

115830

有些

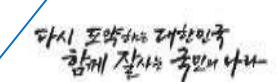

KCA 한국방송통신전파진흥원

### <u> -1</u> 회원가입 ④

| 항목은 필수입적함복 입니다. |                                                 | a laterative second as a standard state of a laterative second state                                                                                                    |
|-----------------|-------------------------------------------------|----------------------------------------------------------------------------------------------------|
| :속기관 •          | 소속기원은 기관감약으로 선택하려요. 지관감색                        |                                                                                                    |
| :학부서 •          | 8-2440                                          |                                                                                                    |
| 19442           | 3523                                            |                                                                                                    |
| Prof.           | ·프루부치는 소속기관리 상후기관들 양밖해우시가 비합니다.                 | way a men to a mental second second s |
| 0 E  +          | 이아다                                             |                                                                                                    |
|                 | 비밀번호 입력 비밀번호 확인                                 | 1 A LA LA CALLER AND A LA CALLER AND A LA CALL |
| 일번호 =           | 비밀번호는 최소 9개리 이상으로 영문자(숫자)(투수문과 등의 조합으로 입력하루세요.  | O MICHT O MICHT                                                                                                    |
| 8÷              | ାଳ <u>ଖଞ୍ଚି</u> ଥର 💶 2                          | Construction in the second in the second ine |
| 드론 •            |                                                 | 3                                                                                                    |
| 무실 전화 =         | • - (4292 )                                     | 공공용 주파수 수요권리 시스템                                                                                                    |
| 무실맥스            |                                                 |                                                                                                    |
|                 | 소속기관에서 발명한은 이미일 일려 연공번호방송                       | 회원가입 - 이메일 인증                                                                                                    |
| nail ×          | 이 매일 입통 및 가입승진을 위하여 소수기꾼에서 발명받은 이 매일을 사용해야 합니다. | 는 해필은 (관금표 주비수 수관관리 시스템(에서<br>사용자의 회환가법 은 여배별 인종을 위하여 사용으로 받응되었습니다.                                                                                                    |
| 끄루소             | 우편번호를 실패하세요 무편번호 몇 개                            | 인중번호 0630e                                                                                                    |
|                 | 848 <u>8</u>                                    |                                                                                                    |
| 부파일<br>[다[578]  | (47)                                            | public@kca.kr 인공번호범                                                                                                    |
| _               |                                                 | E-mail * 인흥번호 안중락안                                                                                                    |
| 뒤투 기영승인 요청      |                                                 | 미네일 이론 및 가있순이를 의하여 소송기관에서 발급받은 이어일을 사용해야 한                                                                                                    |

#### ※ 기관관리자는 실명인증을 위한 <u>휴대폰인증</u>과 기관인증을 위한 <u>이메일 인증</u> 절차 필수 실무사용자는 실명인증을 위한 <u>휴대폰인증</u> 절차 필수

- 1 아이디 중복확인 및 비밀번호 입력 후 비밀번호 확인 절차, 전화번호 등 개인정보 입력
- 2 실명 인증 클릭 시 NICE 인증 절차를 통해 개인 실명 인증 절차 진행
- 3 기관관리자는 소속기관 확인을 위해 소속기관 이메일 입력 후 인증번호 발송 버튼 클릭 시 이메일로 인증번호 자동발송
   ※ 발송된 인증번호기입 후 인증확인 버튼 클릭 시 인증 완료

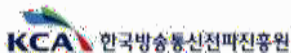

## <u> 1 회원가입</u> 5

다시 포츠하는 대학민국 김제 실사는 국민이 나나-

| 큰 불수입학왕북 입니다  |                                                   |                |                                                                                                    |
|---------------|---------------------------------------------------|----------------|----------------------------------------------------------------------------------------------------|
| 1관 *          | AND THE SHERE AN ENDERING                         | 月書設備           |                                                                                                    |
| 44×1+         | 2484                                              |                |                                                                                                    |
| 무보체 :         | Aurin                                             |                |                                                                                                    |
| RSENO         | 母母亲的世纪中71世纪《中71世章 包括和中心71日世纪11                    |                |                                                                                                    |
| 4 <b>4</b> •  | MAC: REAL                                         |                |                                                                                                    |
| aler a        | 用語品筆書或                                            |                | 2                                                                                                    |
| atia          | 에 발전호는 814 97년 이상으로 방문자 숫자 목수준자 등의 조합으로 일찍하고 세요.  |                | 공공용 주파수 수요관리시스템에 최편가입 신청이 완료되었음                                                                                                    |
| <b>*</b> +    | 018                                               | 2010-11-0-     |                                                                                                    |
| sz,           | ( )                                               |                | 2010/00/17/2010/00/27/2010/00/27/2010/00/2010/<br>00/02/2010/02/27/2010/2010/02/2010/02/2010/                                                                                                    |
| /실 전화 +       | · (803\$                                          |                | THE REPORT OF MERCENERS AND A DESCRIPTION OF MERCENERS AND A DESCRIPTION OF MERCENERS AND A DESCRIPTION OF MERCENERS AND A DESCRIPTION OF MERCENERS AND A DESCRIPTION OF MERCENERS AND A DESCRIPTION OF A DESCRIPTION OF A                                                                                                    |
| (REA          | · ·                                               |                | Provide and a second second seco |
|               | · 소수가면에서 동일없은 이야일 입력 변경반=법증                       |                |                                                                                                    |
| 2             | 이미1일 한쪽 및 71일승인을 위하여 수속7 관매서 발달받은 이미 일을 사용해야 합니다. |                |                                                                                                    |
| 44.5          | ALANTE GANNE                                      | 4.4141 # 46.51 |                                                                                                    |
|               | 8474 8974                                         |                |                                                                                                    |
| 1971<br>Maria | (A7)                                              |                |                                                                                                    |

1 개인정보 입력 후 가입승인 요청 클릭 시 회원가입 신청 완료

2 입력정보를 확인 후 KCA 담당자(기관관리자 승인) 및 기관관리자(실무사용자 승인)의 가입 승인 완료 시 서비스 이용가능

※ 가입승인 요청 후 회원가입 정보에 미비점 등이 발생하여 상위관리자가 <mark>승인하지 않을 경우</mark> : 미승인 사유 통보 메일 발송 및 기존에 승인 요청한 개인정보는 삭제 처리 → 미승인 메일을 받은 경우, 사유 확인 후 <mark>회원가입 절차 재진</mark>행 필요

※ 회원가입 승인 완료 시 기입한 기관 이메일주소로 승인완료 안내 메일 자동 발송

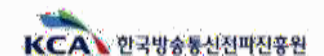

### Ⅲ\_-2 로그인 메인 화면(기관관리자)

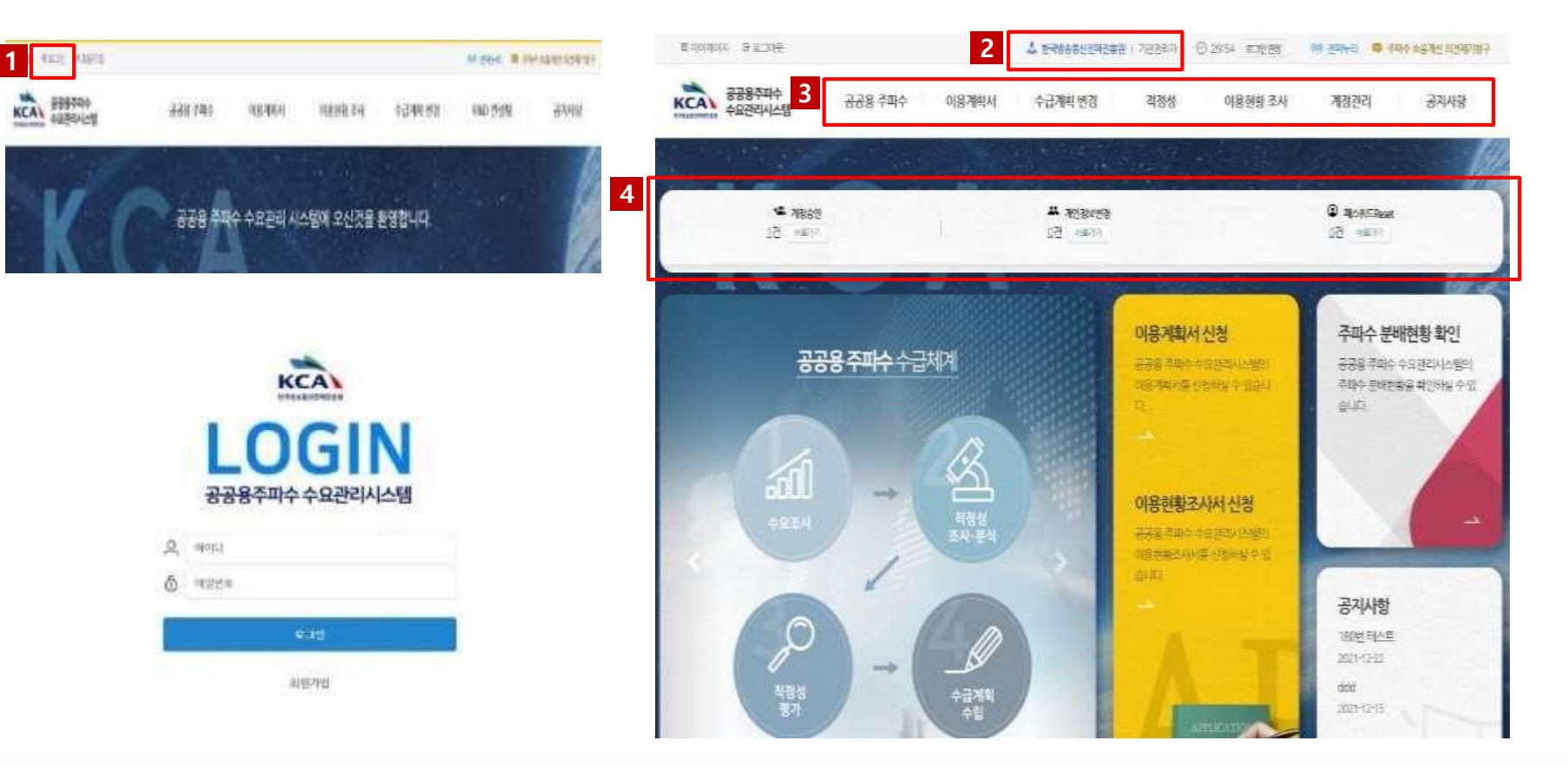

- 1 메인화면 로그인 버튼 클릭 후 승인 완료된 아이디 및 비밀번호 입력
- 2 기관관리자 로그인 시 메인화면 상단 소속기관(사용자모드) 표시
- 3 기관관리자 이용가능 메뉴: 공공용 주파수, 이용계획서, 수급계획 변경, 적정성, 이용현황 조사, 계정관리, 공지사항
- 실무사용자 계정관리에 대한 업무 리스트(계정승인, 개인정보변경, 패스워드리셋 중 처리 대기 중인 업무가 있을 경우) 화면 바로가기
   ※ 실무사용자가 회원가입 후 승인요청하는 경우 기관관리자 이메일로 승인요청 이메일 별도 발송
- 🎧 과학기술정보통신부

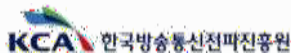

オイノ 豆ちちちち ひちとのう

## Ⅲ\_2 로그인 메인화면(실무사용자)

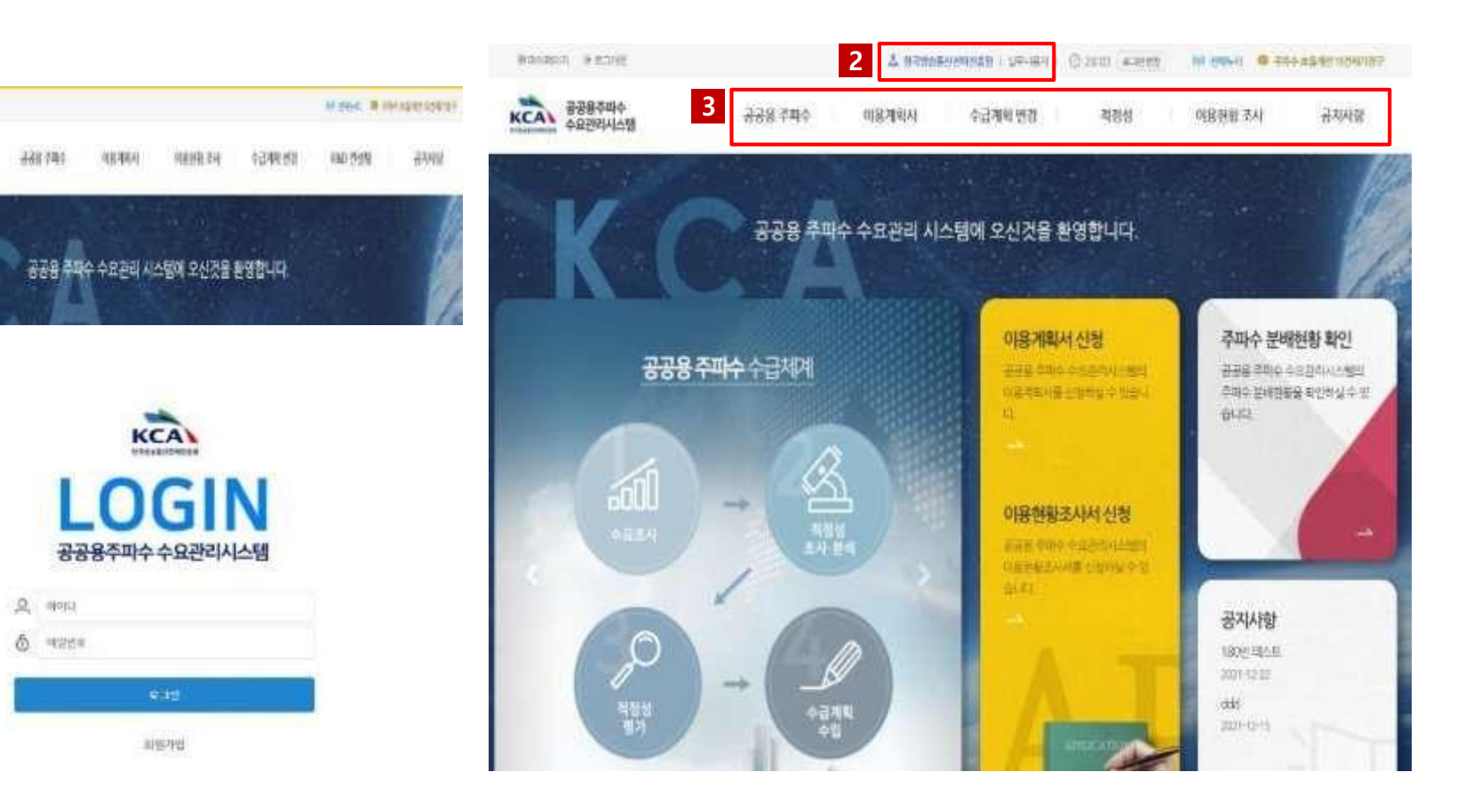

1 회원가입 승인 완료된 아이디 및 비밀번호 입력 후 로그인

2 실무사용자 로그인 시 메인화면 상단 소속기관(사용자모드) 표시

3 실무사용자 이용가능 메뉴: 공공용 주파수, 이용계획서, 수급계획 변경, 적정성, 이용현황 조사, 공지사항

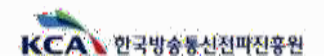

다시 포츠하는 대한민국 함께 전자는 국민이 나다-

1021 4461

KCAL BEBORD

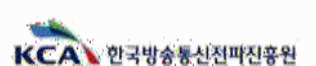

과학기술정보통신부

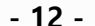

- 2 소속기관, 부서명, 비밀번호 변경 등을 진행 시 로그인 후 마이페이지 버튼 클릭
- 3 본인확인을 위한 비밀번호 재입력 후 확인버튼 클릭
- 4 개인정보 변경 입력 후 개인정보 변경승인 요청 버튼 클릭 시 상위관리자에게 승인요청 진행 ※ 변경 승인 완료 후 계정의 사용이 가능하며, 비밀번호 변경은 별도 승인절차 없이 사용 가능
- 1 회원가입한 아이디, 비밀번호로 로그인

※ 변경승인 요청 시 계정은 잠금처리되어 승인 완료 전까지 사용 불가

| 리아프(아카) | 마이용의 공공용 구매구 구요된다시스템 체양성로 확인 및 구경을 위한 인종 *<br>접속을 위하여 현재 로그인 사용자의 비밀번호를 입력 후 "확인" 비트를 들려주 |
|---------|-------------------------------------------------------------------------------------------|
| 2       |                                                                                           |
| 2       | dschol2                                                                                   |
| đ       | ) 본인취안은 위해 현재 비진반후를 입력적세요                                                                 |
|         |                                                                                           |

| 228 | 즈파스 | 스이과리시스테 | - 사요자화이 |
|-----|-----|---------|---------|
|     | 수백수 | 주요관리시스템 | - 사용사확인 |

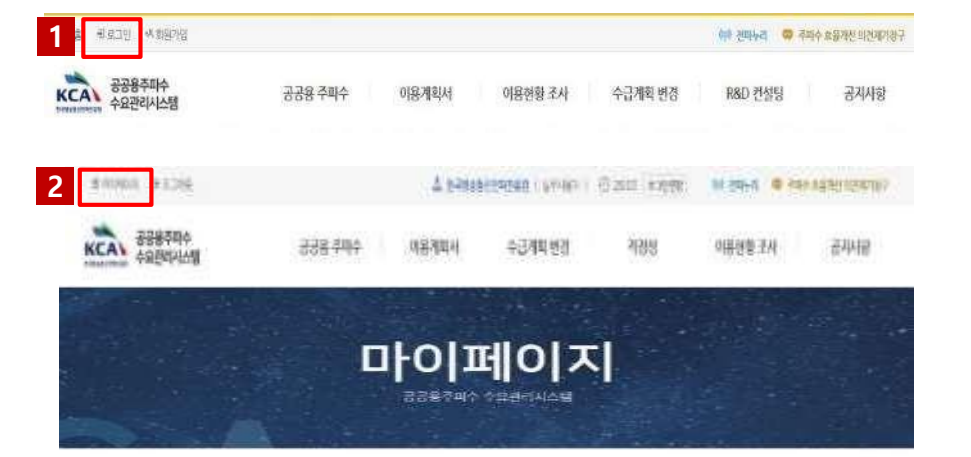

|                                       | 한국방송를 난전파신용한 공공을 드리는 사유한다.<br>최대는 cochoCi 님의 회원권보를 연경할 한쪽과 연구                                                                                                    | (사항물 가서하여, 변경수인 요정, 한입니요.<br>(사항물 가서하여, 변경수인 요정, 한입니요.                                                                                                    |
|---------------------------------------|----------------------------------------------------------------------------------------------------|----------------------------------------------------------------------------------------------------|
| the second second                     |                                                                                                    |                                                                                                    |
| m:今月日。                                | breziúdnosa                                                                                                    | 21218-4                                                                                                    |
| 5594+                                 |                                                                                                    |                                                                                                    |
|                                       | 2017/06/2011                                                                                                    |                                                                                                    |
|                                       | and the set of the set of the set of the set                                                                                                    | A A REAL PROPERTY AND A                                                                                                    |
| numt -                                | dutace                                                                                                    |                                                                                                    |
| Nama -                                | REAL OF STREET, STREET, BUILDING                                                                                                    | William and the second second |
| 4.5 ×                                 | #19a                                                                                                    |                                                                                                    |
| eine i                                | 010 V 1177 - 0010                                                                                                    |                                                                                                    |
| 1부분 영화 -                              | 001 🖌 200 - 1400 94g                                                                                                    | 1                                                                                                    |
| 199 44                                | ¥                                                                                                    |                                                                                                    |
| and a                                 | Hithermole to                                                                                                    |                                                                                                    |
|                                       | owned and an and any and the state should be an index of the second second seco | C 100 S H 10 S H 2 S H                                                                                                    |
|                                       | 30024                                                                                                    | ******* 3**I                                                                                                    |
| 4D##                                  | morana salesi aleman kan harrama                                                                                                    | 4144.5                                                                                                    |
| 11 mil mil (14)<br>14 mil 14 mil (14) |                                                                                                    |                                                                                                    |
| 19 (Britsh -                          | 1991 (1999) 1993 (1994) 1994 (1994) 1994 (1994)                                                                                                    |                                                                                                    |

#### 공공용 주파수 수요관리시스템 - 개인정보 변경

**111**-3 개인정보 변경 및 탈퇴 ①

다시 포츠하는 대한민국 함께 전사는 국민이 나니-

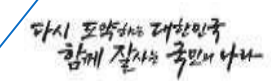

#### 공공용 주파수 수요관리시스템 - 개인정보 변경

| IND MERINAR ROOM                         |                                                                                                    |  |
|------------------------------------------|----------------------------------------------------------------------------------------------------|--|
| ederation -                              | этерациножа                                                                                                    |  |
| 1764(#J+                                 | -624941                                                                                                    |  |
| -9-9-14                                  | 2010.71mm20.04.51.110                                                                                          |  |
|                                          | registrate space? The Albert of State and Albert                                                               |  |
| round -                                  | and have                                                                                                    |  |
| 8日か。                                     | BERNELW HIM BERNELWAY BERNELWAY MALER TO                                                                       |  |
| 15 ×                                     |                                                                                                    |  |
| ait i                                    |                                                                                                    |  |
| ww.84 r                                  | 001 🕶 🛛 310 - 1401 8421 -                                                                                      |  |
| 44 MA                                    | · ·                                                                                                    |  |
| inut i                                   | 10(fo0bia4)                                                                                                    |  |
|                                          | VALUES AND A VALUES AND A VALUES AND A VALUES AND A VALUES AND A VALUES AND A VALUES AND A VALUES AND A VALUES |  |
| (10.4.4.)                                | M04 (************************************                                                                      |  |
| ( <b>J</b> +16)                          | 1074/0.1444/ 0078/2010/0278222                                                                                 |  |
| na na na na na na na na na na na na na n | (A)()                                                                                                    |  |
| - 444                                    | The second second second second                                                                                |  |

| 2                                                                               |   |
|---------------------------------------------------------------------------------|---|
| 회원탈퇴 확인                                                                         | × |
| 최다슴님의 계정으로 총 1건의 이용계획서/수급계획변경 처리내역이 있습니다!                                       |   |
| 회원님의 계정정보에서 이름/소속 정보를 제외한 모든 개인정보가 삭제되지만 제출하신 이용계획<br>서/수급계획변경에 기재하신 내용은 유지됩니다. | - |
| 회원탈퇴 후 삭제된 계정은 복구할 수 없습니다.<br>계속 진행하시겠습니까?<br>확인 취소                             |   |
|                                                                                 |   |

1 로그인 후 마이페이지 접속 시 화면 하단 회원탈퇴 버튼 클릭

2 회원 탈퇴 진행 여부 팝업 화면 전환 및 확인 버튼 클릭 시 탈퇴 완료

※ 회원탈퇴 시 사용자의 이전 정보 및 이용계획서 등 제출 기록 복구 불가

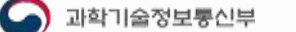

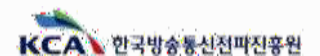

### Ⅲ\_-4 비밀번호 입력 5회 초과 오류 시

サイノ をちゅう ひなやす

| 비밀번호                                        | 재설정                                                                                                    | 3 공공용 주파수 수요관리시스템 - 개인정보 변경                                                                                                    |                                                                                                    |                                                                                |  |  |
|---------------------------------------------|----------------------------------------------------------------------------------------------------|----------------------------------------------------------------------------------------------------|----------------------------------------------------------------------------------------------------|--------------------------------------------------------------------------------|--|--|
| 본 메일은 (공공                                   | 용 주파수 수묘관리 시스템]에서                                                                                                   |                                                                                                    | 的小型编辑的变形的 的复数 建固定 化合金                                                                                                    | 이황하지나 및 파파하루 확인 및 수영 확인되니다.<br>과 방문사교를 시작되어 "방문양한 의상" 부실시키.                    |  |  |
| 관리자가 회원님                                    | 의 비밀번호를 재설정 하여 자동으로 발송되었습니다.                                                                                        | + \$40.0 \$10.0 \$64 \$5.00.                                                                                                    |                                                                                                    |                                                                                |  |  |
|                                             | i i i i i i i i i i i i i i i i i i i                                                                               |                                                                                                    | and was well as the state                                                                                                    | 717034                                                                         |  |  |
| 아이더                                         | dsc****                                                                                                    | 4.0000.000                                                                                                    | *******                                                                                                    |                                                                                |  |  |
|                                             |                                                                                                    | 4793                                                                                                    | 0101524414                                                                                                    |                                                                                |  |  |
| 변경된 미일                                      | uomu479#@                                                                                                    |                                                                                                    | PAURINE BOAVE TRUE LIBERALE MET                                                                                                | sum negum.                                                                     |  |  |
| 면오                                          | THE CONTRACT STRUCTURE                                                                                              | printed =                                                                                                    | detting)                                                                                                    |                                                                                |  |  |
|                                             |                                                                                                    | 41位10年 -                                                                                                    |                                                                                                    | Construction and an                                                            |  |  |
| 랍니다.                                        | 총배이지 바루가기                                                                                                    | ● 338 주파-<br>▲ 주의 요민<br>최다告(dsc                                                                                                    | + +요간리시스템 - Chrome<br>  192.168.1.180.8003/public/u<br>:hoi2)님의 비밀번호를 변경1                                                      | - 미<br>iser/userPopup/changePwd.do?userSeq<br>합니다.                             |  |  |
| 랍니다.<br>토위지에지 관로20년                         | 春田(이지) 바고 가기<br>실 현극방송동산(111년동종 ( 12년·홍국) ① 2813 王일(182) 前) 전바리 (6) 주매수 표출)(전 1921년 187                             | <ul> <li>● 338 루마.</li> <li>▲ 주이 요빈</li> <li>최다솔(dsc</li> <li><sup>()</sup><br/><sup>()</sup><br/><sup>()</sup><br/><sup>()</sup><br/><sup>()</sup></li> </ul> | * 후요관리시스템 - chrome<br>  192.168.1.180:8003/public/u<br>thoi2)님의 비밀번호를 변경합<br>현재 비밀번호                                           | ー ഥ<br>ner/userPopup/changePwd.do?userSeq<br>합니다.                              |  |  |
| 랍니다.<br>E200400 - 로즈야운<br>중공용주패수<br>수요개리시스템 | · 출배이지 바루가기<br>실 해락방송원전권용형 (실위용적) ⓒ 2003 호역원은 해 전통적 · 주제수호일개선역전비용구<br>공금용 주파수 이용계획서 수급계획 변경 적정성 이용원형 조사 공지사항        | <ul> <li>● 338 주파-</li> <li>▲ 주의 요련</li> <li>최다杏(dsc</li> <li>현재</li> <li>비일번호</li> <li>변경학</li> <li>비일번호</li> </ul>                                           | ÷ 수요권리시스템 - Chrome<br>  192.168.1.180.8003/public/u<br>thoi2)님의 비밀번호를 변경합<br>한제 비밀번호<br>비밀번호                                   | - 대<br>iser/userPopup/changePwd.do?userSeq<br>합니다.                             |  |  |
| 립니다.<br>토카(අ이지) 로그()옷<br>(Kalenae 수요권리시스템   | 출배이지 바루 가기<br>· 한편858년엔전8호 ( 1위·홍직 ) ① 2813 王한연군  한 전바리 @ 주매수도29년(1억전/10구<br>공공용 주파수 이용계획서 수급개획 변경 적장성 이용전형 조사 공자사항 | <ul> <li>● 338 두마.</li> <li>▲ 주이 요인</li> <li>최다杏(dsc</li> <li>현재</li> <li>비밀번호</li> <li>비밀번호</li> </ul>                                                        | * 후요관리시스템 - Chrome<br>192.168.1.180:8003/public/u<br>thoi2)님의 비밀번호를 변경합<br>현재 비밀번호<br>비밀번호<br>비밀번호<br>방경할 비밀번호는 최수 9가리<br>하세요1 | - 미<br>nor/userPopup/changePwd.do?userSeq<br><b>합니다.</b><br>비원번호 확인<br>비원선호 확인 |  |  |

1 비밀번호 입력 5회 초과 오류로 인해 로그인할 수 없을 시 임시 비밀번호 이메일 발송
 ※ 상위관리자(실무사용자 →기관관리자, 기관관리자 → 시스템 관리자)에게 비밀번호 초기화 문의

2 이메일로 발송된 임시비밀번호를 통해 로그인 후 마이페이지 버튼 클릭

비밀번호 변경 버튼 클릭 후 현재 비밀번호에 임시비밀번호 입력 및 변경할 비밀번호 입력하고 비밀번호 변경 버튼 클릭

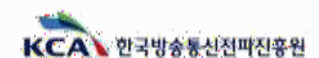

#### Ⅲ-5 기관관리자 계정 관리(승인요청 확인)

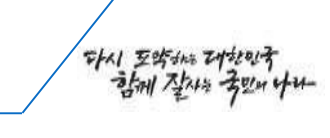

| 800400 (<br>        | * #그나#<br>용주피수<br>편리시스템 - 3 | 888 주마수    | 이문계획서           | 스 1498830908<br>수급계약 변경 | 해 ( #20404)<br>해정성 | () 21 20 ()<br>918 1 | 니이지와 배 년<br>년왕 조사 기 | 에너이 🥶 주아이호급<br>해정관리 | 1번 이산이(영구<br>공지사항 |   |                                               |                                                                      |
|---------------------|-----------------------------|------------|-----------------|-------------------------|--------------------|----------------------|---------------------|---------------------|-------------------|---|-----------------------------------------------|----------------------------------------------------------------------|
|                     |                             |            | 7               | 비정관                     | 리                  |                      |                     |                     |                   | 2 | <b>회원가입 -</b><br>본 메일은 [공공<br>사용자의 회원기<br>니다. | · <b>승인요청</b><br>용 주파수 수요관리 시스템]에서<br>입 승인요청에 따라 해당 관리자에게 자동으로 발송되었; |
|                     |                             |            |                 | 계정관리                    |                    |                      |                     |                     |                   |   | 신청자 성명                                        | dschoi11                                                             |
|                     |                             |            |                 |                         |                    |                      | 1000 000            | <u>915 990 2051</u> | 1.12.20           |   | 신청한 계정                                        | 최다늄                                                                  |
| 체험상태                | 전자점에 · ·                    | ~ 신성구분     | 전비합체            | < <u>ଅଧି</u> ନ          | 반사업식               | •                    | (관/부사망 은            | atta                |                   |   | 소속기관                                          | 한국방송통신전파진흥왕                                                          |
| ololei              | -0434                       | olara      | 4               | 98<br>8278 (992         | 084                |                      | <u>त्वस</u> ः       | × 17                |                   |   | '기관관리'-'계정                                    | 승인관리' 메뉴에서 상세 내역을 확인 후 승인 바랍니다.<br>중력에지 바로가기                         |
| 원가 1807/전자<br>번호 계약 | (최어지)<br>(상태) 신청구분          | ଧ୍ୟା       | 기관명             | 문사명                     | 성명                 | 0(0)51               | 桃豆長                 | Biolities da        | (10 · Y)<br>승인및   |   |                                               |                                                                      |
| 1 82                | 9E -                        | 2022.01.12 | 한국방송동안전파관<br>유왕 | 공공주파수팀                  | 21FH               | ischoiz              | 010-5772-0878       | discheikBirca, ler  | 2022.01.12        |   |                                               |                                                                      |
| 1 82                | 1621 (1774)8                | 2022.07.04 | 한국방송통신전파진<br>순입 | <u>응응수파수님</u>           | 和中的                | eschol11             | 010/5772-0678       | dscholi@kca.kr      |                   |   |                                               |                                                                      |
| 승낙감파 총 12           |                             |            |                 |                         |                    |                      |                     |                     |                   |   |                                               |                                                                      |

1 가입연도, 기관/부서명, 아이디, 성명 등 검색조건으로 계정 신청 현황 검색 가능

2 실무사용자 회원가입 요청 시 등록된 기관 관리자 이메일로 승인요청 안내 이메일 별도 송부

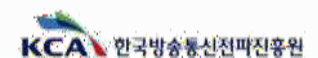

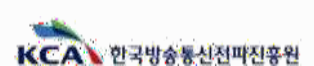

マトイ 豆ちから ひかいう

- 🗆 ×

Sect=10006400

신규가입 중안대기

29786518

과학기술정보통신부

grouping logist

KCAL BEBER

30000

0(0)21

Bill (MUTH) / Sill (MIL)

20104日

金包110月

변호 개형상태

0101010101

191212

消苦者 带树中

们各地站村

#### Ⅲ-5 기관관리자 계정 관리(승인 및 반려)

**최종信** 

수급개도 변함

A NAMERICANNESS I TRADE OF CLASSES IN MARKED IN COLUMN 2010

이용위함 교시

测器器时

공기시험

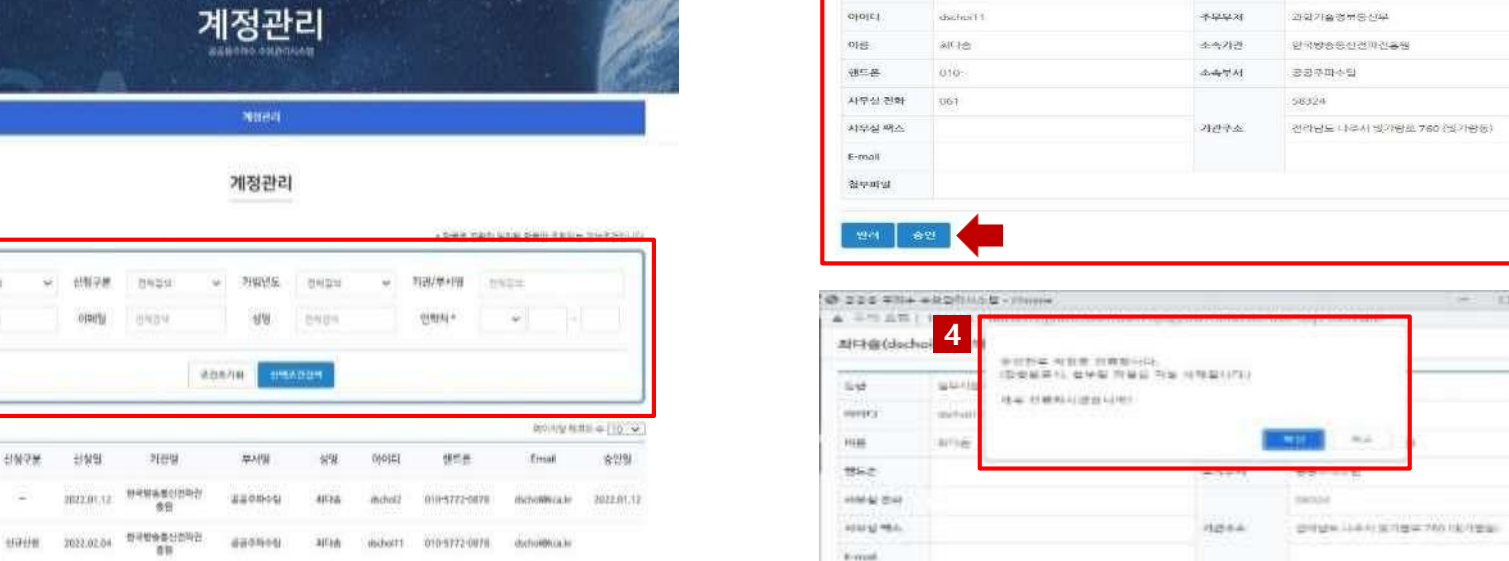

3

53

😌 홍종용 쿠파수 수요한리시스템 - chrome

▲ 주의 V/업 | 192.168.1.180.8003/public/user/userP

최다솜(dschoil1)님의 상세정보입니다.

실무사용자

| ※ 계정상태:<br>1. 승인대기: 계정승인 대기 상태로 승인이 필요<br>2. 승인완료: 정상적으로 승인된 상태 | ※ 신청구분<br>1. 신규신청 : 신규로 계정을 신청한 상태<br>2. 변경신청 : 기존 사용자가 정보 변경을<br>3. 패스워드 : 비밀번호 입력 5회 오류 초고 | 111 [112]<br>신청한 상태<br>바로 패스워드 리섯 |
|-----------------------------------------------------------------|----------------------------------------------------------------------------------------------|-----------------------------------|
|                                                                 | 4. 계정삭제 : 회원탈퇴 상태                                                                            |                                   |

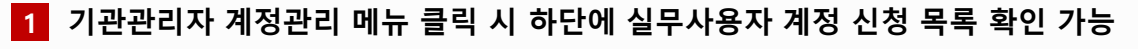

- 2 실무사용자 계정 신청된 목록 그리드 클릭 시 상세정보 팝업 화면 확인
- 3 계정 신청에 대한 승인 및 반려 버튼 클릭

4 반려 버튼 클릭 시 반려 사유 입력 창 팝업(계정을 신청한 실무사용자에게 반려 사유 안내 메일 자동 발송)

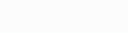

- 16 -

创新的副

상태

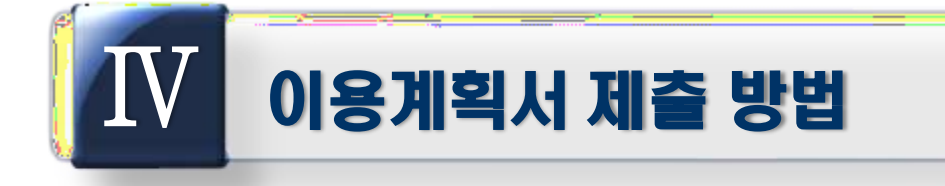

- 1. 이용계획서 신청 현황 확인(기관관리자)
- 2. 이용계획서 신청
- 3. 이용계획서 접수현황 확인방법
- 4. 이용계획서 신청내역 조회 및 수정

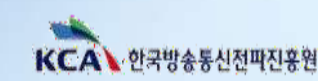

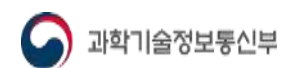

2

244 1-128-12

3924

1000

出市 中空包計

파영일

신영상대

108555

응두왕.

ALC (\$10.00) (10.00) (\$20)

구분

授業

3

#### 339 1 <del>공공용주파수</del> 수요관리시스템 KCA 的名词氧서 수급계획 변경 적경성 이용현화 조사 계정관리 공지사장 田立 접수입시 저리상태 是影幻却 공공용 쿠락수란? 에 신성한문 제신경현황 로서분석差線朝일 전체적성현황 계정관리 수급계획수립알림 2022.01.25 习自己发 수급체계현대 급계독변경신형 평가결과학인 이용현황조사서직성 공재참 19:12 이용계획제출방법 [첫]]여근읽 및 수정 작성내역조회 및 수정 FAG 54@34418 문의처 사료신

선명명

주려수대의

STREET - STREET

-신한동문일

용도망

05

이용계획서

10年7月1日4月1日

전체 신청현황

#37.43

신청영

12872

관형시작일

02-030

| The second supported                                                                                                    |                      |          |         |  |
|----------------------------------------------------------------------------------------------------|----------------------|----------|---------|--|
| and the residence party                                                                                                    | 1.                   |          |         |  |
| town-                                                                                                    | 201201               | 0.000    |         |  |
| 197                                                                                                    |                      | percer.  | -       |  |
| 10023                                                                                                    | 101403144            | (area)   | 214     |  |
|                                                                                                    |                      | (dela)   | 1.01.00 |  |
| 100                                                                                                    | 1442-44 (C-D-11-6-DF | 144      |         |  |
|                                                                                                    |                      | 1910     | and an  |  |
| 100.703.9872                                                                                                    |                      |          |         |  |
|                                                                                                    |                      |          |         |  |
|                                                                                                    |                      | encoder. |         |  |
| 193                                                                                                    | (ma)))               |          |         |  |
| 303                                                                                                    | 1411                 | 2010     | 100.000 |  |
| 3800-0913<br>214-019-02                                                                                                    | a :-                 |          |         |  |
| 1.002/01/01/01                                                                                                    |                      |          |         |  |
| Antonio casa<br>Antonio casa<br>Antonio casa                                                                                                    | <u>e</u>             |          |         |  |
|                                                                                                    | 31                   |          |         |  |
| 1.200-000.<br>#10.000/s<br>000.000/s10.000                                                                                                    | ×                    |          |         |  |
| (a)278 (a)279<br>101(a)278(a)<br>a)277(a)<br>a)277(a)<br>a)277(a)276(a)<br>a)277(a)276(a)<br>a)277(a)277(a)277(a)<br>a)277(a)277(a)277(a)<br>a)277(a)277(a)277(a)<br>a)277(a)277(a)277(a)277(a)<br>a)277(a)277(a)277(a)277(a)277(a)<br>a)277(a)277(a | a                    |          |         |  |
| 1.200 (201)<br>#1020()<br>#1020()<br>#1020()<br>701()(1.000)<br>701()(1.000)<br>701()(1.000)                                                                                                    | а.<br>Эл             |          |         |  |

보완요청나용

80108

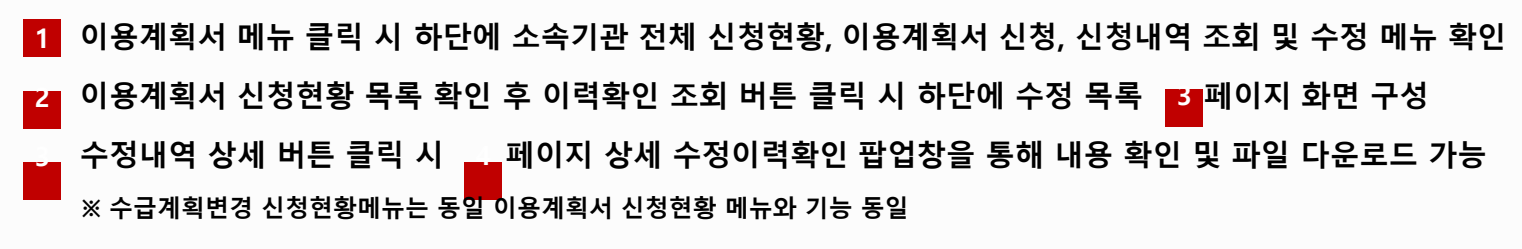

산행사(영주희) 원수영

台

이해되었

millig Hat + To +

신청성제

1228

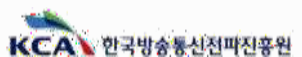

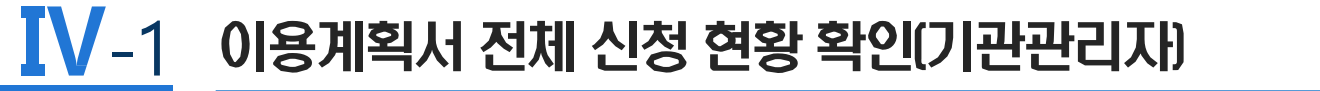

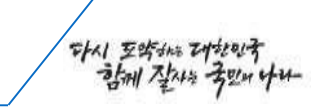

· 선택된 신형서의 처리이 영합니다

장세보기

NO

치리업무자

최다슬 (Aschoil)

치리밀시

2022.01.25

08.72

#### IV-2 공공용 주파수 이용계획서 신청 ①

4 KCAN 공공용주파수 수요관리시스템 888 nersiana 1000 01县州町AI 수급케티 변함 \*\*\*\*\*\*\*\*\*\*\*\* - 여원성 이용편화 분사 경지사망 2707 ✓ [ YPL ] 1988 [ 2385] 9100 × 1971 101-报报册 带的夺引注 수급계획 반경 신청 조시문서 현황배안 이용편통코시서 작십 소리계획수전 발생 소급체계만내 已到时间已到现今年 평가층계확인 网络帕里斯型个社 初期日 0.111/2 018개최 제출 방법 IN1 AW6 Rund. 建设自动 作利介 印象电影 100-3830-00 -202 842  $\sim$ 20222-000 × 0 -----이용계획서 2 000/61 0000 100% AND 12 0827 신청기간: 2022.03:01~2022.03.31 · 플라인구속 관광계학 유럽한 인유명 지역명 우리수 이용권학 대용에에서 신청 计数据增加图 服中部 이용계획서 신청 전체이용가운영식 유순학자 관한 시민 NAMES AND ADDRESS OF TAXABLE PARTY. 1240 1211 (2010 2 12 12 1 2 2010 2 10 1 3. 영화산 이용의 공격적 월부선 및 서북적 - 전쟁적 지압추고 地度 有害や気気ム 신형형 第七世 名目へは日 신왕상태 전함 325 00007 00000 이 동안의 구속 분용이용 및 지 기업을 등 구경수를 이상 지 위한 재인의 해서제목 20733 (48203) 2.5 0.454 (184) 4 (1997) < 관점에 비행(사용용법) 2.64 ¥101 ¥101

※ 사용승인은 일부 항목 비활성화 처리

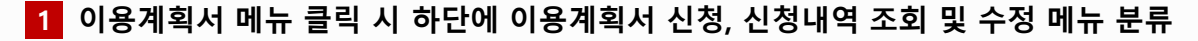

- 2 화면 상단은 이용계획서 신청기간 알림을 나타내며 작성 중인 신청서 목록 표시 ※ 재검색 버튼 클릭 시 임시저장된 목록 검색
- 3
   신청서작성은 신규, 사용승인으로 분류되며 원하는 작업의 메뉴를 클릭 시, 4 페이지 이용계획 신청서식으로 화면전환

   ※ 신청서는 전파법 제18조의6 시행규칙 제6조의3 공공용 주파수 이용계획서식과 동일하며, 신규, 사용승인의 작성방법은 동일

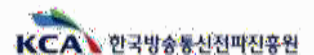

サイノ 豆ちちゃ ひかいろ

2

### IV-2 공공용 주파수 이용계획서 신청 ②

다시 포츠하는 대한민국 감에 전자는 국민가 나다-

|                                                                                                    | 8-7064139316H                                                                                                    | 20270           | -947)40         |            | 4610                                                                                                    |                                                                               | 550 450 V                                          | 14                                            |                                 | 21                         |
|----------------------------------------------------------------------------------------------------|----------------------------------------------------------------------------------------------------|-----------------|-----------------|------------|----------------------------------------------------------------------------------------------------|-------------------------------------------------------------------------------|----------------------------------------------------|-----------------------------------------------|---------------------------------|----------------------------|
|                                                                                                    | 19924.<br>19925-197                                                                                                    | 5927            | <b>v</b>        | THE FREE T |                                                                                                    | 23<br>80018                                                                   |                                                    |                                               |                                 | 1.630                      |
| 2)@\$a                                                                                                    | [ 87645.094(101896.300(101886)                                                                                                    | 114 g 2         |                 |            |                                                                                                    | · · · · · · · · · · · · · · · · · · ·                                         |                                                    |                                               |                                 |                            |
|                                                                                                    | [ 100 Gen#4-                                                                                                    | etive           | an made and the |            | 1 20440 0229 2                                                                                          | 908<br>#584<br>00090                                                          |                                                    |                                               |                                 |                            |
| ****                                                                                                    | 19181 + 1415                                                                                                    |                 |                 |            | 우리수별 이용하려는 법무                                                                                           | 0000000<br>920000                                                             |                                                    |                                               |                                 |                            |
|                                                                                                    | 409.5%                                                                                                    | Padde refer     |                 |            | . A                                                                                                    | 유산입지<br>유산님방당(지                                                               |                                                    |                                               |                                 |                            |
| obs                                                                                                    | - town                                                                                                    |                 |                 | -          |                                                                                                    | 101241<br>10180<br>00021-#+                                                   |                                                    |                                               |                                 |                            |
| 842                                                                                                    | ~                                                                                                    | 0.000 1.001     |                 | ~ 3        |                                                                                                    | 2898                                                                          |                                                    |                                               |                                 |                            |
|                                                                                                    |                                                                                                    |                 |                 |            | 2 allaced actau                                                                                         | 학원되었<br>정신부의<br>학문부의<br>구조학부위의                                                | . e.                                               |                                               |                                 |                            |
|                                                                                                    | 1 THE R. P. LEWIS CO. 4 LANSING MICH.                                                                                                    |                 |                 |            | 5<br>Em marin / Em marin, /                                                                             |                                                                               |                                                    |                                               | WILNOR                          | 400. (r 17                 |
| 지수(4컵 부지수의<br>는 스위함 및 선물관거                                                                                                    |                                                                                                    |                 |                 |            | 변호 구분 최                                                                                                 | B수영일시 선정명                                                                     | 85.9                                               | ipul-protot                                   | 01000048                        | 财富                         |
|                                                                                                    |                                                                                                    |                 |                 |            | ) <u>4</u> 77 2002                                                                                      | 02.0810124                                                                    | 2.0                                                | 4008/048 - 4306/048                           | 行台燈                             | W.C.                       |
| AND STREET                                                                                                    | 21/204 0 EULS 241 102 102 TO 104                                                                                                    | Ri .            |                 |            | 型···· 章 · · ···                                                                                         | 19                                                                            | 0100                                               |                                               |                                 |                            |
| 404084N                                                                                                    |                                                                                                    |                 |                 | 1.         | 1 이용계획                                                                                                  | 신청서 기관정보는                                                                     | 회원가입 시,                                            | 입력한 정보                                        | 리가 자·                           | 동으                         |
|                                                                                                    | 2010 an an 2012 and 10 million                                                                                                    |                 |                 |            | 입력되며,<br>※ 이용계획                                                                                         | 신청서식에 맞춰 <i>'</i><br>에서 작성 방법 세부사형                                            | l~6항목 내용<br>항은 [붙임3] 참                             | ·을 작성<br>조                                    |                                 |                            |
| < 25067234%<br>Restored (D                                                                                                    |                                                                                                    |                 |                 |            | ▼▲ 용도명은                                                                                                 | □버튼클릭 시 용                                                                     | 도명 리스트                                             | ㅗ<br>가 표시되고                                   | 해당 형                            | 항목                         |
| <ul> <li>전하여분가요요난 및<br/>유료회약 관련 ·19</li> <li>3. 주하수 이용의<br/>공인적 필요 및 2</li> </ul>                                                                  | ), which sufficient and an order of the state of the sufficient and the sufficient and th |                 |                 | 11         | 4 용도명은 3 파일 첨부                                                                                          | ୁ 버튼클릭 시 용<br>-는 5개까지 추가 기                                                    | ·도명 리스트<br>·<br>· 능                                | -<br>가 표시되고                                   | 해당 형                            | 항목                         |
| < 전체이용가소의사망<br>유순취약 관한 시장<br>3. 주지수 이용의<br>실제적 정부적 전<br>실제적 정부적 전<br>실제적 정부적 전<br>실제적 정부적 전<br>실제적 정부적 전<br>실제적                                    | ), dene sifet fann Zwit Z vynde fans witten i                                                                                                    |                 |                 |            | <ul> <li>실용도명은</li> <li>3 파일 첨부</li> <li>4 임시저장</li> </ul>                                              | ୁ 버튼클릭 시 용<br>는 5개까지 추가 기<br>클릭 시, ➡️이지의                                      | ·도명 리스트·<br>· 능<br>와 같이 이용 <sup>7</sup>            | ∸<br>가 표시되고<br>ᅨ획신청 메ʕ                        | 해당 형<br>인화면 -                   | 항목<br>목록                   |
| <ul> <li>( 전자이슈가요와(1))</li> <li>유순지부산(1)</li> <li>유민수·이원의<br/>실러가 월드라고 전<br/>사람의·전부산 지금 후교</li> <li>유민신 구축·문문자와 것 건<br/>가지는 후 우가 수별 다음과</li> </ul> |                                                                                                    | 15: 300, 5+30.  |                 | 11         | <ul> <li>실용도명은</li> <li>3 파일 첨부</li> <li>1 임시저장</li> <li>시저장된</li> </ul>                                | 말 버튼클릭 시 용<br>-는 5개까지 추가 기<br>클릭 시, 패이지의<br>이용계획서가 목록                         | ·도명 리스트·<br>나능<br>와 같이 이용 <sup>7</sup><br>- 에 나타나며 | -<br>가 표시되고<br>예획신청 메임<br>, 편집 버튼             | 해당 형<br>인화면<br>- 클릭             | 항목<br>목록<br>시 <sup>;</sup> |
| 4 선전이용자료모양당왕<br>유순자약 산전 시장<br>호                                                                                                    |                                                                                                    | 12: 200, 24: 42 |                 | 11         | <ul> <li>실용도명은</li> <li>3 파일 첨부</li> <li>4 임시저장</li> <li>시저장된</li> <li>양식으로</li> </ul>                  | 말 버튼클릭 시 용<br>는 5개까지 추가 7<br>클릭 시, 페이지와<br>이용계획서가 목록<br>이동                    | ·도명 리스트·<br>나능<br>과 같이 이용7<br>-에 나타나며              | _<br>가 표시되고<br>예획신청 메(<br>, 편집 버튼             | 해당 형<br>인화면 -<br>- 클릭           | 항목<br>목록<br>시 :            |
| <ul> <li>신전이상지요요시작<br/>·····························</li></ul>                                                                                     | 10日     10日            | 12: 303, 8= 35. |                 | 11         | <ul> <li>▲ 용도명은</li> <li>3 파일 첨부</li> <li>4 임시저장</li> <li>시저장된</li> <li>양식으로</li> <li>※ 제출버튼</li> </ul> | · 버튼클릭 시 용<br>-는 5개까지 추가 기<br>클릭 시, 패이지S<br>이용계획서가 목록<br>이동<br>· 클릭 시 신청서가 최종 | ·도명 리스트<br>가능<br>와 같이 이용7<br>하에 나타나며<br>종 제출되며, 제  | -<br>가 표시되고<br>예획신청 메(<br>이, 편집 버튼<br>출된 신청서는 | 해당 형<br>인화면 -<br>- 클릭<br>: 수정 불 | 황목<br>목록<br>시 <sup>;</sup> |

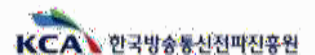

## IV-3 이용계획서 접수현황 확인방법

다시 포함하는 대한민국 함께 잘사는 국민의 나내-

| 공용 주택수 수요                                                                                                    | 2관리 시스템] 공공용 주파수 여용계획세 (신규) - 접수확정을                                                                                                    |                       | 2                                                                                        |                                | 1444-448                     | 144-14月                     |                           |                                    | 상태대               | 912.01 92.4-10                   |                          |                                              |
|----------------------------------------------------------------------------------------------------|----------------------------------------------------------------------------------------------------|-----------------------|------------------------------------------------------------------------------------------|--------------------------------|------------------------------|-----------------------------|---------------------------|------------------------------------|-------------------|----------------------------------|--------------------------|----------------------------------------------|
| 49 <patic@kc<br>49</patic@kc<br>                                                                                                   | abr 주소추가 자동트루 추가 수인거부<br>주소추가                                                                                                    | 2002/02.08 (#E) 10:06 |                                                                                          |                                |                              |                             | 신청내역                      | 조회 및 수정                            |                   |                                  |                          |                                              |
|                                                                                                    |                                                                                                    |                       | 61484                                                                                    | 16 1                           | 912/4 <del>-</del>           | ଅଞ୍ଚଧିକା                    | NAHZ +                    |                                    |                   |                                  | 9998.                    | #31214                                       |
| 270 天前人人                                                                                                    | O POLI U A PL                                                                                                    |                       | and carrier                                                                              | in the                         | i.                           |                             |                           |                                    |                   |                                  | 100/100-0                | unii + l'illi                                |
| 566 THT T                                                                                                    | 보신다 시스템                                                                                                    |                       | 0.0                                                                                      | $\rightarrow M$                | <b>利本 特别以</b> 材              | #8W                         | ពសាល                      |                                    | 4404-000          | હાજ્યના                          | 测电州中省                    | 0(098)2                                      |
|                                                                                                    |                                                                                                    |                       | ¥.                                                                                       | -                              | 2022.02.04                   |                             |                           | 28                                 | 4001/00 - 400144  | n Nette                          |                          | 44                                           |
| 고고요 조                                                                                                    | 드라스 이요계하서 (시그) 저스하저                                                                                                    |                       | 0.4827.8.4                                                                               | e .                            |                              |                             | (k)(k)                    | 1.(2)(4)                           |                   |                                  |                          |                                              |
| 0001                                                                                                    | "위도 아이개석시 (안Ⅱ) " 비도석이                                                                                                    |                       |                                                                                          |                                |                              |                             |                           |                                    |                   |                                  |                          |                                              |
| 0001<br>2 Mg8 (2                                                                                                    | ·····································                                                                                                   |                       | -                                                                                        |                                | 10.08                        | (41)(12)                    |                           |                                    | 697               | 849.945                          |                          |                                              |
| 0001<br>본 제일은 (중<br>신청하신 내용                                                                                                    | ·····································                                                                                                   |                       |                                                                                          |                                | 10.00                        | 141.50 <b>2</b> .           | 신황내역3                     | -<br>5회 및 수정                       | eta a             | 484 Y + Y                        |                          |                                              |
| 0 0 0 1<br>본 제일은 (중)<br>신청하신 내용<br>제출일                                                                                             | ·····································                                                                                                   |                       |                                                                                          |                                | 10.00                        | (44.)(100.)                 | 신청내역                      | -<br>5회 및 수정                       | 2000 R            | and 2.4.8                        |                          |                                              |
| 0001<br>본 백일은 (종)<br>신청하신 내용<br>제출을<br>신청장                                                                                         | ·····································                                                                                                   |                       | c.R.                                                                                     | 14 2                           | -1944<br>-1944               | 2004                        | 신청내역3<br>단43 ·            | 도회 및 수정                            |                   | ******                           | .097                     | 1004                                         |
| 0001<br>본 백일은 (중)<br>신청파신 내용<br>신청장<br>용도장                                                                                         | - 비 다 이 아 계 복 가 (신 II) - 비 다 북 이<br>공용 주파수 수요권리 시스템)에서<br>:에 다해 관리자가 접수확정 처리하며 자동으로 방송되었습니다.<br>:2022.02.08 10.36<br>: 공동주파수 신청<br>무선함지 |                       | 1280                                                                                     | 96 2                           | (944<br>95 - 42              | nana (                      | 신청내역)<br>다하 -             | 5회 및 수정                            |                   | *****                            |                          | 1221                                         |
| 은 은 은 은 은 은 은 은 은 은 은 은 은 은 은 은 은 은 은                                                                                              | ····································                                                                                                    |                       | c.Wr<br>den lagar                                                                        | 94 2<br>941.000                | (84)<br>(25) -               | un des<br>Listeme           | 신청내역:<br>[~43 -           | E회 및 수정                            |                   | *****                            |                          | -504<br>                                     |
| 0 0 0 1<br>본 백일은 (종)<br>신청하신 내용<br>전청하신 내용<br>신청정<br>용도 평<br>주파수                                                                   | · · · · · · · · · · · · · · · · · · ·                                                                                                   |                       | 2789<br>down 14900<br>818                                                                | 5 2<br>94 1400<br>78           |                              | unitite<br>Latitute<br>Ants | <u>신청</u> 내역3<br>2143 -   | -<br>조희 및 수점<br>***                | 449-950           | 10000                            |                          | 2004<br>2004                                 |
| <ul> <li>COOOT</li> <li>본 패밀은 (종)</li> <li>신청마신 대응</li> <li>제출일</li> <li>신청경</li> <li>용도용</li> <li>주파수</li> <li>신청서기 접수</li> </ul> | · · · · · · · · · · · · · · · · · · ·                                                                                                   |                       | state<br>and lapped<br>and<br>and<br>and<br>and<br>and<br>and<br>and<br>and<br>and<br>an | 56 2<br>394.0400<br>498<br>597 | 904)<br>- 20<br>- 20<br>- 20 | 20194<br>20194<br>4015      | 신청내역:<br>(>+3 ·<br>2018 · | 전화 및 수정<br>#X3<br>FCE <sup>N</sup> | 2000-0<br>446-266 | 12040<br>12040<br>12040<br>12040 | 000<br>000000<br>300-1+2 | 2000<br>2000<br>2000<br>2000<br>2000<br>2000 |

1 이용계획서 제출이 완료된 후 KCA 담당자가 이용계획서 접수 확정 시 실무사용자 이메일로 접수확정 안내 메일 자동발송

2 KCA 담당자가 접수를 승인한 공공용 주파수 이용계획서는 이용계획서 수정 및 조회 메뉴에서 신청상태가 제출완료에서 접수확정으로 변경되어 표시

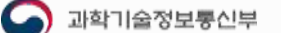

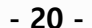

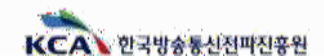

#### Ⅳ-4 이용계획서 신청내역 조회 및 수정 ①

|                                           |                                          |                           |                        |                   |               |                                     |     | ALL THE REAL COLD                                                                                                    |                                                                                      |                         |                       |                                                                                                    |                                                       | -                |
|-------------------------------------------|------------------------------------------|---------------------------|------------------------|-------------------|---------------|-------------------------------------|-----|----------------------------------------------------------------------------------------------------|--------------------------------------------------------------------------------------|-------------------------|-----------------------|----------------------------------------------------------------------------------------------------|-------------------------------------------------------|------------------|
| 80874115                                  | 10111                                    |                           |                        |                   |               |                                     | -   | 342454                                                                                                    |                                                                                      |                         | 244251                |                                                                                                    |                                                       | -                |
| 228 <b>7</b>                              | 파수 이용계획서 (산관) -                          | NEST.                     |                        |                   |               |                                     |     | 100                                                                                                    | 1957-1104                                                                            |                         | and the               | 1010.0010                                                                                                    |                                                       |                  |
| * **** 12 *                               | S PRT CADE ADB/RA                        | and particular.           |                        |                   |               |                                     |     | 1011047                                                                                                    |                                                                                      |                         |                       |                                                                                                    |                                                       |                  |
| ~***                                      | annual tra                               |                           |                        |                   |               | -                                   | 74- |                                                                                                    |                                                                                      |                         |                       |                                                                                                    |                                                       |                  |
| 1.8.8                                     | 8.000 ·····                              |                           |                        |                   |               |                                     |     | 0.014.014                                                                                                    | - adv                                                                                |                         |                       |                                                                                                    |                                                       | 14               |
| 419                                       |                                          |                           |                        |                   |               |                                     | -   | 100000                                                                                                    | 1024218/102                                                                          |                         | Seale'                | 112/275                                                                                                    |                                                       | _                |
| 6443                                      | *****                                    |                           |                        |                   |               |                                     |     | 16432.0                                                                                                    | TTOPPLETING.                                                                         |                         | 10010                 | 1100.8                                                                                                    |                                                       |                  |
|                                           |                                          | an amazna                 |                        |                   |               |                                     |     |                                                                                                    | -                                                                                    | CONTRACTOR OF THE OWNER | 0804                  | 17                                                                                                    |                                                       |                  |
| 12121                                     | CONTRACTOR OF A DESCRIPTION              | PG-ITS                    |                        |                   |               |                                     |     | 2084                                                                                                    |                                                                                      |                         | with                  | 10.00                                                                                                    |                                                       |                  |
|                                           |                                          |                           |                        |                   |               |                                     |     |                                                                                                    |                                                                                      |                         | 10.04                 | analy in                                                                                                    |                                                       |                  |
|                                           |                                          |                           |                        |                   |               |                                     |     |                                                                                                    |                                                                                      |                         | 21121                 |                                                                                                    |                                                       |                  |
|                                           |                                          |                           | 6                      |                   |               |                                     | -   | AND MAILER                                                                                                    | 000100-1410                                                                          |                         | 515                   |                                                                                                    |                                                       | =                |
|                                           | 이용계목사 전쟁                                 |                           |                        | : etco            | 082.03        |                                     |     | AND ARE SAME                                                                                                    | page two calls                                                                       |                         |                       |                                                                                                    |                                                       | 4                |
|                                           | 이용자리서 신청                                 |                           |                        | 1 Beau            | 18#¥+¥        |                                     | ī   | 310) 466-3248                                                                                                    | 100,100-100                                                                          | 011/214                 | -                     |                                                                                                    |                                                       | -                |
|                                           | 1999-1985<br>1999-1998                   | 신청내역3                     | 트회 및 수정                | E1940             | 18#¥ 04       |                                     |     | 310(186334)<br>(93                                                                                                    | tear tea cata                                                                        | 241-294                 |                       |                                                                                                    |                                                       |                  |
|                                           | 아프 귀에서 전형                                | 신청내역3                     | 트회 및 수정                | C.D.M             | 10 H U + V    |                                     |     | 300146-3400<br>093<br>443                                                                                                    | 449, 500 (1918)<br>22004<br>28                                                       | . Dia 1994              | ete (1)               |                                                                                                    |                                                       |                  |
| 19445                                     | वस्त्रवस्त शत्<br>स्टब्स् - संवर्धवा     | 신청내역3                     | E회 및 수정                | 690               | 10 M H + H    | entedant                            |     | 899146-1248<br>093<br>463                                                                                                    | teritari<br>aprilari                                                                 | 184-194<br>4            | ete (1)               |                                                                                                    |                                                       |                  |
| 990s 20                                   | वस्त्रवस्त रुष्ठ<br>प्रस्त - इन्द्रभव    | 신청내역3<br>2484 -           | 트회 및 수정                | 880               | 882 QU        | erse and                            |     | 9091464-1848<br>098<br>943<br>943                                                                                                 | and mean                                                                             |                         | an<br>alla-125        |                                                                                                    |                                                       | gaga             |
| 0000 20 000                               | गमन्त्रम् १७१<br>१८२१ - इत्रियम्         | 신청내역3<br>2485 -           | 5회 및 수정                | 200               | 18 K Y 44     | esti das<br>Mongana + j             | 4   | 9091-86-0104<br>093<br>903<br>903<br>80 10004<br>80 10004                                                                         | een terrore<br>tal                                                                   |                         | en<br>elle (15<br>148 | - Artigu<br>Artigu                                                                                                    |                                                       | 9<br>9<br>9<br>9 |
| an                                        | are asking with<br>and - Signer          | 신청내역3<br>gqgs ·           | 5회 및 수정<br>86명         | esport            | 184 X 0 Y     | Manaka<br>Jacobana<br>Jacobana      | 4   | 8001/856-3548<br>093<br>953<br>953<br>8<br>8<br>8<br>8<br>8<br>8<br>8<br>8<br>8<br>8<br>8<br>8<br>8<br>8<br>8<br>8<br>8<br>8<br>8 | 0000 1000-1410<br>227<br>212<br>212<br>212<br>212<br>212<br>212<br>212<br>212<br>212 |                         | 49<br>484-101         | autoria a construction a construction a<br>construction a construction a construction a construction a construction a construction a construction a construction a construction a construction a construction a construction a construction a construction a construction a construct | er e<br>Regen<br>Ara scool                            | yaya<br>yaya     |
| 0905 20<br>0001 20 000<br>10 400<br>10 67 | EUS HARMEN<br>ANNES - NUR<br>LEVEN - NUR | 신청내역3<br>2425 -<br>2485 - | 5회 및 수정<br>811년<br>312 | 6000<br>4000-2000 | Stand<br>7919 | estrate<br>acception<br>without out | 4   | 8001/00-10-00<br>                                                                                                    | een terrore<br>spin-<br>ze<br>Riji <u>Kesn</u><br>ees                                |                         | 44<br>444<br>444      |                                                                                                    | er e<br>Nettopol<br>Arta tacol<br>atta<br>patt, parti | sest<br>sest     |

1 이용계획서 신청 제출 완료 후 KCA 담당자가 보완요청 시 사용자 이메일로 보완요청 안내 메일 자동 발송

보완요청 된 공공용 주파수 이용계획서는 이용계획서-신청내역조회 및 수정메뉴에서 신청상태가 보완필요로 표시되며,
 수정 버튼 클릭 시, 기 제출한 공공용 주파수 이용계획서 3 페이지가 팝업되어 내용 수정이 가능하고, 조회 버튼 클릭 시,

4 페이지 보완요청내용 확인 가능

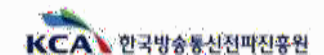

#### Ⅳ-4 이용계획서 신청내역 조회 및 수정 ②

| 中川 日田 ( 192.168)                                         | 1.180/8003/public/application/ovePlan/popula | (wayly+fire.do/tapp5eg+100 | 00623ftagg00v×A5/aphCnt+A |
|----------------------------------------------------------|----------------------------------------------|----------------------------|---------------------------|
| 공용 우파우 이용계획세신:                                           | 7) - WEBROORE (ANA)                          |                            |                           |
| 월주 <b>대</b> 포킹·(                                         | 3022.02.08 11/08                             | 정수원양되니                     | 2002 02:04 11:06          |
| 6999                                                     | 3049                                         | 0.6381                     | 2022 02 00 11 00          |
| 100.002010.00                                            | *****                                        | 28.08                      | N:SW                      |
|                                                          | 98254                                        | 10.918                     |                           |
| 7128-A                                                   | 20521-0012088-0012089                        | 412-528                    |                           |
|                                                          |                                              | 314#B                      |                           |
| -                                                        |                                              |                            |                           |
|                                                          |                                              | is the new life            |                           |
| 699                                                      | 8840+                                        | Visiti V                   |                           |
| 859                                                      | 28                                           | 62+30                      | 400/http=4306/http        |
| \$2998 08002 (1400 0900 090<br>(1400 0900 0900 090       |                                              |                            |                           |
| 1.85000,8510<br>1994 6293 9509                           | -48                                          |                            |                           |
| 1. 특성당구속 분유계회는<br>유럽한선도명 시키위<br>유럽수 비봉계위                 | 1                                            |                            |                           |
| 4. 한편이름기술받아 또<br>유문대로 선명 사망                              |                                              |                            |                           |
| 1. 우리수 전철전<br>공지적 월요성 및<br>사장적 전체적 제값국과                  |                                              |                            |                           |
| 8. 동사업 구축 포함비용 일<br>전후 사용로 등 주주나용<br>미용비가 위면<br>북전의 판소개리 | (j.                                          |                            |                           |

ちんし 豆焼きれる ひけむのうう

KCA 한국방송통신전파진흥원

|                                   |                                                                                               | <b>M</b>                         |                                              | ALC: MALVE | 004628                                    | 438                                                                                                    | 0.0.2.6 1.4                                                                                                    | 8-0-15                                    |
|-----------------------------------|-----------------------------------------------------------------------------------------------|----------------------------------|----------------------------------------------|------------|-------------------------------------------|----------------------------------------------------------------------------------------------------|----------------------------------------------------------------------------------------------------|-------------------------------------------|
|                                   |                                                                                               |                                  | diamanita<br>Caranta<br>Nationality<br>Print |            | Calmerers and an<br>other Protocity, Calm | 9110-0111<br>9110-0111                                                                                                    | 100000000000000000000000000000000000000                                                                                                    | iciterita<br>Sirta<br>Inic<br>Inica       |
| [                                 |                                                                                               | -18                              | eex(e)                                       |            |                                           | 10040                                                                                                    | A.M. 94 (1                                                                                                    |                                           |
|                                   |                                                                                               |                                  |                                              | 신청내역       | 조희 및 수정                                   |                                                                                                    |                                                                                                    |                                           |
|                                   |                                                                                               |                                  |                                              |            |                                           |                                                                                                    |                                                                                                    |                                           |
| CAN                               | 8. yr                                                                                         | rice.                            | + 15MI04                                     |            |                                           |                                                                                                    |                                                                                                    | -                                         |
|                                   | 01000                                                                                         |                                  |                                              |            |                                           |                                                                                                    |                                                                                                    |                                           |
| 10                                | 70                                                                                            | NA HEAL                          | etw.                                         | al faire   | 9931                                      | Bryorest.                                                                                                    | 0.00.000                                                                                                    | 10.57 1989                                |
| 15                                | 147                                                                                           | 1010.00                          |                                              | 00714/08   | 8000                                      | SECOND-                                                                                                    | Detti                                                                                                    | 82                                        |
|                                   |                                                                                               |                                  | and the second second                        | 327444     | 14                                        | -                                                                                                    | 10.416                                                                                                    | 100                                       |
|                                   | 114                                                                                           | 0.00010100                       | 200110-08                                    |            |                                           |                                                                                                    |                                                                                                    |                                           |
| i.                                | 100                                                                                           | 0121010                          |                                              |            |                                           |                                                                                                    |                                                                                                    |                                           |
| a<br>branais                      | 112                                                                                           | 012010                           |                                              |            |                                           |                                                                                                    |                                                                                                    |                                           |
| 2<br>2121410                      | 1.2                                                                                           | 0121010                          |                                              |            |                                           |                                                                                                    | (3.114                                                                                                    | the second                                |
| -<br>2-22-4-1<br>7-4 1            | 112<br>2<br>0 x (0 A)                                                                         | NETURE                           | 10/11/10/10                                  | with       | 0.5.10                                    | 400                                                                                                    | ižvi stalač                                                                                                    | ni sida                                   |
|                                   | 114<br>2<br>2<br>2<br>2<br>2<br>2<br>2<br>2<br>2<br>2<br>2<br>2<br>2<br>2<br>2<br>2<br>2<br>2 | 12109<br>1209                    | abijatala                                    | w19        | 9938                                      |                                                                                                    | * 1040<br>1244 - 1440<br>1216 - 1412 - 1440                                                                                                    | N SPO                                     |
| 4<br>2121411<br>1<br>1<br>2<br>2  | ia<br>i<br>i<br>i<br>i<br>i<br>i<br>i<br>i<br>i<br>i<br>i<br>i<br>i<br>i<br>i<br>i<br>i<br>i  | 10000<br>10000<br>10000<br>10000 | editore:                                     | w(r<br>+3  | 0 10 10<br>10 10 10                       | - 400<br>- 201<br>- 201 | ni nejaraja<br>ni nejaraja<br>ni nejaraja<br>ni nejaraja<br>ni nejaraja<br>ni nejaraja                                                                                                    | i de constantes<br>19 sertes<br>19 sertes |
| 4<br>212141                       |                                                                                               | 1000<br>1000<br>1000<br>1000     | w(mm)                                        | 40<br>+0   | 0939<br>-97-51                            | 400<br>900<br>900<br>900<br>900<br>900<br>900<br>900<br>900<br>900                                                                                                    | Mana and Anna and Ann                                                                                                    |                                           |
| 4<br>2129441<br>9 2<br>7 2<br>4 2 |                                                                                               | ******<br>*****<br>*****<br>**** | an (finite)                                  | +3         | ettati                                    |                                                                                                    | A DATA<br>A DATA<br>A DATA |                                           |

※ 제출된 이용계획서 임의 수정 불가, 수정이 필요할 경우 KCA 담당자 문의

1 이용계획서 메뉴 클릭 시, 하단에 신청내역 조회 및 수정 메뉴 버튼 클릭

2 이용계획서 조회 및 수정 클릭 시 작성하여 제출한 공공용 주파수 이용계획서 목록 확인이 가능하며, 조회 버튼 클릭 시, 하단에 3 페이지와 같이 신청서 처리 이력 확인 가능 ※ 신청연도 및 신청상태 검색조건으로 제출한 이용계획서 검색가능

3 이용계획서 이력 목록 상세 버튼 클릭 시 변경내용, 변경요청사항, 보완내용 등을 확인 가능한 상세 안내 🧧 페이지 팝업

🎑 과학기술정보통신부

#### Ⅳ-5 이용계획서 적정성 조사분석 현황확인

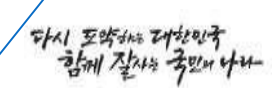

| KCA 수요관리시스템                       | 공공용 주파수                                  | 이용계획서                        | 수급개관                     | 적장성                        | 이용한함 조사                   | 공지사망                           | <b>4</b> _80.0                         | 11/29:00                                                                                          | 81                                               |                    |                      |               |         |                | 801   | 98219 |
|-----------------------------------|------------------------------------------|------------------------------|--------------------------|----------------------------|---------------------------|--------------------------------|----------------------------------------|---------------------------------------------------------------------------------------------------|--------------------------------------------------|--------------------|----------------------|---------------|---------|----------------|-------|-------|
|                                   | 공공용 루마수선가<br>수급체계안내<br>이용계획 제출 방법<br>문의자 | 이용계획서신철<br>신청대민조화일수정         | 수급개혁변경 신형<br>신청대역조회 및 수정 | 3시문식 전망하인<br>3시문식 망가갈과 3회  | 1월현황코시시 작성<br>우성대역조회 및 수정 | 수급제미수립일일<br>공지시험<br>FAQ<br>가료실 | 58                                     | 78<br>0898                                                                                        | nemisik<br>zwara                                 | . <b>199</b>       | 598<br>2000-53       | 828<br>1021   | Attoop  | (明)相<br>(11)11 | NU442 | Roda  |
|                                   | 표사분석 연 <del>왕</del> 약업                   |                              |                          | 高林建筑 編                     | 가물과 초회                    |                                |                                        |                                                                                                   |                                                  |                    |                      |               |         |                | 1.000 |       |
|                                   |                                          | 조사분석                         | 석 현황확인                   |                            |                           |                                | 5 0 **** 0<br>A == 0<br>A == 0         | 100 日本2014年4月<br>18日 - 1923-1680 1<br>18日 - 1923-1680 1<br>18日 - 1923-1680 1<br>18日 - 1923-1680 1 | 9 (11000)<br>10 - 10 (110 - 10 (10 - 10<br>(110) | e junje at junje a | m:#(/ unid)/ qui >>- | 1001255app5+4 |         |                |       | ÷ C   |
| -manager frequencies              |                                          |                              | 2                        | the second                 | column to                 |                                | 29/49                                  |                                                                                                   |                                                  |                    |                      | 99854×        | maniawa | 1              |       |       |
| 신청년도 전세형에                         | ×                                        | 전쟁상태 관계점이                    |                          | ~ 신청구문                     | 전체점에                      |                                | 11 (11 (11 (11 (11 (11 (11 (11 (11 (11 |                                                                                                   |                                                  |                    |                      |               |         |                |       |       |
|                                   |                                          | গ্র বিজয় হয়।<br>মৃথিক সাহা | 442444                   |                            |                           |                                |                                        |                                                                                                   | ****                                             |                    |                      |               |         |                |       |       |
| (v8.3 mfto) = ( \ Red 3 mfto) = ( |                                          |                              |                          |                            |                           | i==18¥=== ↔ [10 ↔]             | 7.016.007                              |                                                                                                   | 11048-11038                                      |                    |                      | 2519          |         |                |       |       |
| প্রার কল হার ব                    | ାଳମ୍ମୀ ଜନ୍ମମ                             | 신청명                          | 會定型                      | 주파수대의 신청·                  | ধনা সাহাসব                | ·정 미역 박인                       |                                        |                                                                                                   | 10(4                                             |                    |                      | (672          |         |                |       |       |
| 1 이보거리서 2023                      | 02.08 2022.02.10                         | ·홍콩수퍼수 신왕                    | 9083 9                   | 000MHz-926 포시아<br>0MHz 프시아 | -14                       | 3.0                            | 1044                                   |                                                                                                   |                                                  | 2/49               |                      | -             | 0.11.0  |                |       |       |
| 성업과 중기건                           |                                          | (11) (1)                     | 1 (2)(9)                 |                            |                           |                                |                                        |                                                                                                   | 100.010.0                                        |                    |                      | 2448          |         |                |       |       |
|                                   |                                          |                              |                          |                            |                           |                                | #180 F                                 |                                                                                                   | 311(+)+310                                       |                    |                      |               |         |                |       |       |
|                                   |                                          |                              |                          |                            | + MR                      | 회사장사망 허리이하입니다.                 |                                        |                                                                                                   |                                                  |                    | 141                  | ana a         |         |                |       |       |
| and and an other that the state   | 4-9-11                                   |                              |                          |                            |                           |                                | 12014                                  |                                                                                                   | 3245×18.                                         |                    |                      |               |         |                |       |       |
| 번호 진행상태 보                         | 완화자                                      |                              | 평가결과/처리내용                |                            |                           | 처리임시                           | 10 C 10                                |                                                                                                   | 4151                                             |                    |                      | e ebergij     | 100     | 4 810          | 4     | 6 - 9 |
| 1 街中新造                            |                                          |                              |                          |                            |                           | 2022.02.08 10.26               |                                        |                                                                                                   |                                                  |                    |                      |               |         |                |       |       |
| 51章花客村                            |                                          |                              |                          |                            |                           |                                | 3. (1994-10)<br>1996-1997              | india k<br>Controler                                                                              |                                                  |                    |                      |               |         |                |       |       |
|                                   |                                          | inter                        | A CONTRACTOR             |                            |                           |                                |                                        |                                                                                                   |                                                  |                    |                      |               |         |                |       |       |

🗖 적정성 메뉴 클릭 시, 하단에 조사분석 현황확인 메뉴 버튼 클릭

조사분석 현황확인 메뉴 클릭 시 적정성 조사분석 진행 중인 이용계획서 목록 확인이 가능하며, 조회 버튼 클릭 시 하단에 과 페이지와 같이 신청서 처리 이력 확인 가능 ※신청연도, 진행상태 및 신청구분 검색조건으로 이용계획서 검색 가능

4 시스템관리자가 보완요청 시 신청상태는 보완필요로 나타나며, 수정 버튼을 클릭하여 제출한 이용계획서 수정 후 제출

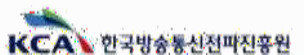

### Ⅳ-5 이용계획서 적정성 평가 결과확인

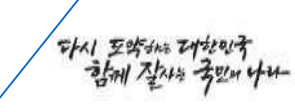

|                                                  |                       |                         | 60,0                        |                            |                               |                   |      |                 |                         |                                              | 10,141                           |               |                              |                                    |                     |
|--------------------------------------------------|-----------------------|-------------------------|-----------------------------|----------------------------|-------------------------------|-------------------|------|-----------------|-------------------------|----------------------------------------------|----------------------------------|---------------|------------------------------|------------------------------------|---------------------|
| 1 0(B/NR)/ 2022.02                               | 0W 2022.02.08 @       | 응슈비슈 (1월) - 1           | 유선명(J) 9000M                | 10 - 9<br>Hite - 9         |                               | 999               |      |                 |                         |                                              | 수급계획수                            | -립 알림         |                              |                                    |                     |
| 번호 구함 최초 제출]                                     | មមាល ។11              | 4988                    | 용도법 주파수                     | 대의 산장상대                    | 계획서수영                         | 명가결과 이적           | +a   | 개박수립 알림         |                         | 물지사람                                         |                                  | FA            | a                            | Ŧ                                  | <b>新教</b> 会         |
| 문화 1페이지 / 원석 1페이지                                |                       |                         |                             |                            | 20                            | (지방 N.B.E. 수 (10  | 30   |                 | 5.00                    |                                              | 605 M 10                         |               |                              |                                    | Ŧ                   |
|                                                  |                       | まざA7(前)                 | Autorian -                  |                            |                               |                   | 1000 |                 |                         | 수급                                           | ·계획=                             | 수립 알          | 림                            |                                    |                     |
| nana masa                                        |                       | 고영상대 전체전에               |                             | - DUTE                     | Saffia                        |                   |      |                 |                         |                                              |                                  |               |                              | and all rest                       | 3.3                 |
| Alberto                                          | ലി                    | XIANADA                 |                             |                            |                               |                   |      |                 | 403                     |                                              |                                  |               |                              |                                    | 4618                |
|                                                  |                       | 조시문의 원                  | 5시원지 조외                     |                            |                               |                   |      |                 | 96.44<br>0-134<br>0-144 | i ethioesy<br>Felixa<br>Felixa<br>Felixa ovi | ONDERNALISED<br>ETRABILISEN D.M. | Statement for | SAPE HINKS<br>AND AND STREET | OLEVIELANTINE<br>MULTIMESTIN (* 2) | 4533<br>3044<br>100 |
|                                                  |                       | THE A                   | コレオコレスカ                     |                            |                               |                   | RCAL | <b>泰山田市村</b> 市間 | vi                      | 刘杨雪山生                                        | OLICPSWAL                        | 4974# 69      | 430.00                       | -0638 4                            | -                   |
| 1                                                | 5사꾼석 연활학인             |                         |                             | 조사분석 평가                    | 사업과 조회                        |                   | -    | MARRIES         | 10.                     | and states                                   | maaaniyo                         | COMPANY A     | MEN.                         | 1                                  |                     |
|                                                  |                       |                         | 1                           |                            |                               |                   |      | 1994.           |                         |                                              |                                  | 1000          |                              |                                    |                     |
|                                                  |                       |                         |                             |                            |                               |                   | 1    | 8784            | 31                      |                                              | 1978/                            | 4242174113    | REMA.                        |                                    | 102.02              |
|                                                  | 이용계획제출 방법<br>문의자      | Fig. 4 months in the    | Contract of the             |                            | 1018 HALA TO                  | RAQ<br>개료실        | 1    | 1951            |                         |                                              |                                  | ********      |                              |                                    | neigi               |
|                                                  | 공공용 루바수간?<br>스크와 MONI | 이용계획서신청<br>시301073801스러 | 수급계획변경신경<br>시개 IPEXet GL 수과 | - 조사문식 한평화인<br>- 조사문식 한평화인 | 1용현황코시서 작성<br>2410년 2월 11년 소개 | 수급개체수립 안길<br>고리사다 | 6    | 2.45            |                         |                                              |                                  |               |                              |                                    | 27.100              |
| AURINESS AND AND AND AND AND AND AND AND AND AND | 888.141               | 이용개백서                   | 수급계획                        | 적장성                        | 이용한함 조사                       | 공지사망              | 100  | 限制              | 经登编制                    |                                              |                                  | 10104/1648    |                              |                                    | 相關                  |

💶 적정성 메뉴 클릭 시, 하단에 조사분석 평가결과 조회 메뉴 버튼 클릭

e 평가결과 조회 메뉴 클릭 시 적정성 조사분석완료 및 평가 완료된 이용계획서 평가결과 확인가능, 조회 버튼 클릭 시 하단에 로 페이지와 같이 이용계획서 세부 평가 내용 확인 가능

※ 신청연도, 진행상태 및 신청구분 검색조건으로 이용계획서 검색 가능

평가 완료 후 공지사항-수급계획수립 알림 메뉴에서 당해연도 수급계획 수립 확인

※ 기관관리자, 실무사용자로 로그인 하는 경우에만 수급계획 수립 열람 가능

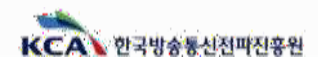

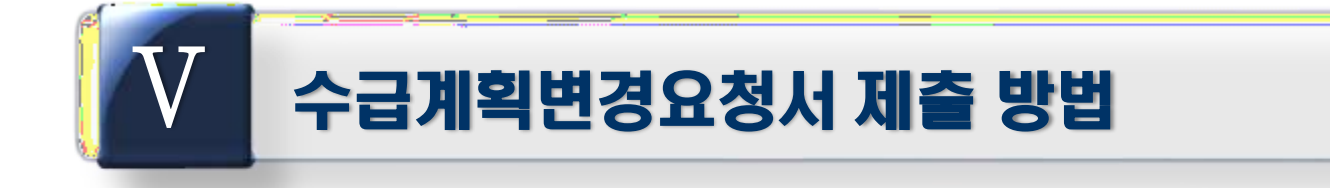

# 1. 수급계획변경요청서 신청 현황 확인(기관관리자) 2. 수급계획변경요청서 작성 방법

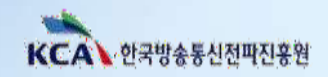

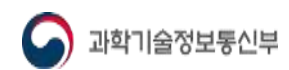

| 2    | 전체신청현황 목록 확인 후 이력확인 조회 버튼 클릭 시                                      | 하단에 수정 목록          | 3 페이지 화면 구성        |
|------|---------------------------------------------------------------------|--------------------|--------------------|
| 3    | 수정내역 상세 버튼 클릭 시페이지 상세 수정이력확<br>※ 수급계획변경 신청현황메뉴는 동일 이용계획서 신청현황 메뉴와 기 | 인 팝업창을 통해<br> 능 동일 | 내용 확인 및 파일 다운로드 가능 |
| 🕥 과희 | 기술정보통신부                                                             | 25                 |                    |

2

수급계획 변경 메뉴 클릭 시 하단에 기관 전체 신청현황, 수급계획 변경 신청, 신청내역조회 및 수정 메뉴 분류

#### ✔ - 1 수급계획변경 전체 신청 현황(기관관리자)

| and the second second se | · 공공용·주파후                          | .018                                                               | 수공제목 변경                                                                                    | 적장성                                                                                                    | 明용技術 조사                             | 用语语母                        | 多型語                                                                             | 3                                                                                                    |                                                                                            |                                   |                   | +293.081 | (150089 |
|----------------------------------------------------------------------------------------------------|------------------------------------|--------------------------------------------------------------------|--------------------------------------------------------------------------------------------|----------------------------------------------------------------------------------------------------|-------------------------------------|-----------------------------|---------------------------------------------------------------------------------|----------------------------------------------------------------------------------------------------|--------------------------------------------------------------------------------------------|-----------------------------------|-------------------|----------|---------|
| - 10 7 7 10 TOT                                                                                                    |                                    | _                                                                  | -                                                                                          |                                                                                                    |                                     |                             |                                                                                 | 88. 0994                                                                                                    | 16-94 4540                                                                                 | 729018                            | 49224             | 16(2574) | (HE)    |
|                                                                                                    | 83844080<br>634984                 | 3939998<br>923994998                                               | 1940588<br>107405158                                                                       | 2/40/4790901)<br>871 20992                                                                                                    | SAMES<br>REPERVISE                  | 相對                          | 0040598<br>8945                                                                 | () () () () () () () () () () () () () (                                                                                                    | 14(5.                                                                                      |                                   | 100230-20<br>1014 | 894 SAU  | -       |
|                                                                                                    | 087676888<br>200                   | Hindonia (A                                                        | STATE AND A                                                                                |                                                                                                    | 884526309                           |                             | 80<br>195                                                                       | 292812                                                                                                    |                                                                                            | 97 <u>1</u> 00                    |                   |          |         |
|                                                                                                    |                                    | 수                                                                  | 급계획                                                                                        | 변경                                                                                                    |                                     |                             |                                                                                 | 4<br>a == 1 = 1 = 1 = 1 = 1 = 1 = 1 = 1 = 1 =                                                                                                    | ikense<br>Kristopolitis australisis i targa Sarvana sa sa sa s<br>Multitat (M. Nobel 1171) | ha int and approximation to white | ancer             |          | - 0     |
| -                                                                                                    |                                    |                                                                    | 명공용주매수 수요관리                                                                                | MME                                                                                                    |                                     |                             |                                                                                 |                                                                                                    |                                                                                            | 1010-018-681-011                  |                   |          |         |
| 294                                                                                                    | પયસથ                               |                                                                    | 수급체회변경 신                                                                                   | 12                                                                                                    | 신                                   | 성내믹조 및 수장                   |                                                                                 | er tartet.                                                                                                    | and                                                                                        |                                   |                   |          |         |
|                                                                                                    |                                    |                                                                    | 전체 신청현                                                                                     | 황                                                                                                    |                                     |                             |                                                                                 | 구종<br>1. 추진수의 이용적제 및<br>주적수를 다양하려는 법약                                                                                                    | 94 99<br>10                                                                                |                                   | #a :              | •        |         |
|                                                                                                    |                                    |                                                                    |                                                                                            |                                                                                                    |                                     |                             |                                                                                 |                                                                                                    |                                                                                            |                                   |                   |          |         |
| 선생성대 전체공식                                                                                                    | 61                                 | ~ 신성명                                                              | 전체겠네                                                                                       |                                                                                                    |                                     |                             |                                                                                 | <ol> <li>*파ー대리, 우파·위</li> <li>바이텍, 소요양일 친물간거</li> </ol>                                                                                                    | -                                                                                          |                                   |                   |          |         |
| 신청성대 전체급의<br>신청년도 전체급과<br>용도명 전체급유                                                                                                    |                                    | <ul> <li>신성명</li> <li>신청시작일&lt;</li> <li>조時수대육</li> </ul>          | 2424<br>28                                                                                 | - 2N                                                                                                    | 신정총로일                               |                             | -                                                                               | 비 주말수당된 주말수집<br>영어해, 조요당원 선물근거<br>고 밝신민구하 분환시락원<br>고 보관한 인동일 지역권<br>수밖수 인동권 지역권                                                                                                    | -01                                                                                        | н<br>н                            |                   |          |         |
| 신청상대 초파고의<br>신청년도 초파고의<br>홍도형 조개금세                                                                                                    | 4<br>                              | <ul> <li>신정명</li> <li>신정시작일</li> <li>조파수대역</li> </ul>              | 28<br>28<br>28<br>28                                                                       | 10<br>- 220                                                                                                    | 신전층교일                               |                             | *                                                                               | ※ 수감수수대는 주요수지<br>(2014年 소요감적 산물건가)<br>고 문신(1) 문자 수관자 제품<br>고 요감) 인정도 가지막<br>수비는 것(2014년 1)<br>지는 전체(2014년 1)<br>고 프로페이 관련 사업)                                                                                                    | a.<br>a<br>a                                                                               | 21<br>24<br>20                    |                   |          |         |
| 선정상대 순차고의<br>신정인도 한채감과<br>용도행 순채감대<br>(1페이지/ 전체 1페이지                                                                                                    |                                    | <ul> <li>신성명</li> <li>신청시작업</li> <li>조미수대적</li> </ul>              | संबद्ध<br>दन्न<br>कर्राक्रमध <b>्र</b> स्य                                                 | 100<br>= 2270<br>4 212244                                                                                                    | 23523                               | য়৽৾য়ৼ                     |                                                                                 | ※소입는스티프, 주요는스티<br>(2014年, 소요양쪽) 신흥군가<br>도 동신(1)에 속도 소리양쪽) 신흥군가<br>도 문화(1015年, 1011년<br>소리양쪽) 신동 1011년<br>소리양쪽(1015년) 신동 1011년<br>도 문화(1011년) 신동 1011년<br>도 문화(1011년) 신동 1011년<br>도 1011년<br>도 101 | a.<br>a<br>a                                                                               | м<br>м<br>м                       |                   |          |         |
| 신정성에 2세2의<br>신정번도 2세2세<br>용도명 2세2세<br>(1페이지/전체 1페이지<br>번도 구분 최                                                                                                    | র<br>র প্রন্নন্না হাজন             | <ul> <li>신성명</li> <li>신성명</li> <li>선정사학일</li> <li>주파수대역</li> </ul> | 2424<br>24<br>24<br>24<br>24<br>24<br>24<br>24<br>24<br>24<br>24<br>24<br>24               | 8×8                                                                                                    | (1982)<br>740-00                    | র সহস্রধ<br>মৃত্যসূত্র      | ()<br>()<br>()<br>()<br>()<br>()<br>()<br>()<br>()<br>()<br>()<br>()<br>()<br>( | 이 수 있는 수 있는 것을 하는 것을 하는 것을 하는 것을 하는 것을 하는 것을 가지 않는 것을 가지 않는 것을 가지 않는 것을 가지 않는 것을 하는 것을 하는 것을 하는 것을 하는 것을 하는 것을 하는 것을 하는 것을 하는 것을 하는 것을 하는 것을 하는 것을 하는 것을 하는 것을 하는 것을 하는 것을 하는 것을 하는 것을 하는 것을 하는 것을 하는 것을 하는 것을 하는 것을 하는 것을 하는 것을 하는 것을 하는 것을 하는 것을 하는 것을 하는 것을 하는 것을 하는 것을 하는 것을 하는 것을 하는 것을 하는 것을 수 있는 것을 수 있는 것을 수 있는 것을 수 있는 것을 수 있는 것을 수 있는 것을 하는 것을 하는 것을 하는 것을 하는 것을 수 있는 것을 수 있는 것을 것을 수 있는 것을 수 있는 것을 것을 수 있는 것을 것을 수 있는 것을 것을 것을 수 있는 것을 것을 것을 것을 것을 것을 것을 수 있는 것을 것을 것을 것을 것을 것을 것을 수 있는 것을 것을 수 있는 것을 것을 것을 것을 것을 것을 것을 것을 것을 것을 것 같이 않는 것을 것 같이 않는 것 같이 않는 것 않는 것 않는 것 같이 않는 것 않는 것 않는 것 않는 것 같이 않는 것 않는 것 않는 것 않는 것 않는 것 같이 않는 것 같이 않는 것 않는 것 않다.                                                                                                    | al.<br>al<br>al                                                                            | 20<br>20<br>20<br>20              |                   |          |         |
| 신생성해 2%2*<br>신영년도 전체감*<br>용도행 2%2#<br>11203/2%1203<br>전호 구분 취<br>1 변경 2                                                                                                    | :<br>:<br>호 제습일II 확정일<br>022 01 25 | <ul> <li>신성명</li> <li>신성명</li> <li>소리면수대역</li> </ul>               | 29424<br>294<br>2022711 (1992<br>2023<br>2023<br>2023<br>2023<br>2023<br>2023<br>2023<br>2 | - 234<br>- 234<br>- 234 | ද්/කිෂි⊉ක<br>කසාංක<br>00 2000+r-300 | 페이지인<br>페 신전상태<br>00~2 처음관로 | 日<br>                                                                           | <ul> <li>사이라+이라, 유리아이<br/>(1994년, 소리장정 신동군가)</li> <li>소 (1995년, 소리장정 신동문가)</li> <li>소 (1995년, 소리장정 신동문가)</li> <li>소 (1995년) - 소영왕(1)</li> <li>소 (1995년) - 소영왕(1)</li> <li>소 (1995년) - 소양왕(1)</li> <li>소 (1995년) - 소양왕(1)</li>     &lt;</ul>                                                                                                    | a.<br>a<br>a<br>a                                                                          |                                   |                   |          |         |

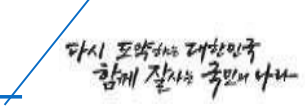

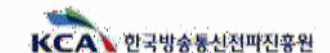

|                                                                                                    | -                  | (10) (10) (10) (10)                      | 1                    | - 1 Mar 10 M    | - and the second second second second second second second second second second second second second second se | 00004074           | 7178.4746     | 4 |                                                                           |                                                                                                    |          |                    | (k)                                                        | +1 ++ ()+++ ()- |
|----------------------------------------------------------------------------------------------------|--------------------|------------------------------------------|----------------------|-----------------|----------------------------------------------------------------------------------------------------|--------------------|---------------|---|---------------------------------------------------------------------------|----------------------------------------------------------------------------------------------------|----------|--------------------|------------------------------------------------------------|-----------------|
| Arrive of a static of a static of a s       | KCA\ 수요광리시스템       | · 삼성용 주지구                                | 이용기                  | 우급세환면접          | - 481                                                                                                    | 이용연광 코서            | 6448          |   | 2130/98(4212709)                                                          | **********                                                                                                    | (NOte    | 178                |                                                            |                 |
|                                                                                                    |                    | 222 (46)                                 | CHEMICAL PROPERTY OF | COMMON HER      | NAMES AND PARTY OF                                                                                             | 1010 10101         | CONTROL OF    |   |                                                                           | Anna Carlos Carlos Carl | 0.000    | en I               | A <b>Y</b>                                                 | (sea)           |
|                                                                                                    |                    | 0387894                                  | 신화대학리가맞수렴            | 10000000344     | 和行动和收益                                                                                                    | <b>측성내덕군지 및 수성</b> | 3449          |   | 1014.1                                                                    | provide order properties (property)                                                                                                    | 10.6     | 19) (H)            |                                                            |                 |
|                                                                                                    |                    | 이용가티카를 영업<br>모르마!                        | un den resso         |                 |                                                                                                    |                    | DAD<br>コロビジ   |   |                                                                           | No seale                                                                                                    | 840      | wi+1               | different and                                              |                 |
| Arana de da de da d |                    | 18.02                                    |                      |                 |                                                                                                    |                    |               |   | ***                                                                       | 14 0 0 10                                                                                                    |          |                    |                                                            | à               |
| Azarczie de Carlo de Carlo d |                    |                                          |                      |                 |                                                                                                    |                    |               |   | WER 4440 *                                                                | - mailer                                                                                                    |          |                    |                                                            | . A             |
| Aradnie de da       Aradnie de da                                                                                                    |                    | n - Madalaya                             | S. S. S.             |                 |                                                                                                    |                    | an Mille      |   |                                                                           | #=+ %8                                                                                                    | 1011-011 |                    |                                                            |                 |
| Characterization       Addation       Addation  <                                                                                                    |                    |                                          |                      | ويسرون الك      |                                                                                                    |                    |               |   | 1/19/W *                                                                  | 1.118                                                                                                    |          |                    |                                                            |                 |
| Address       Address                                                                                                    |                    |                                          | 수급계                  | 왹 변경            |                                                                                                    |                    |               |   | 84.8.                                                                     |                                                                                                    | Ŷ        | 0.000 (910.1       | +                                                          |                 |
| Advite/dd/dd     Advite/dd/dd/dd/dd/dd/dd/dd/dd/dd/dd/dd/dd/dd                                                                                                    |                    |                                          | 838744               | 수요관려시스템         |                                                                                                    |                    |               |   | 79.                                                                       |                                                                                                    |          |                    | 1111.0                                                     |                 |
| 42334192323       42334192323                                                                                                    | 163.0              |                                          |                      |                 |                                                                                                    |                    |               |   | 1.0840.084949<br>02448.084945.09                                          | A 444 A 10 ( 17 ) 4 4 4 4 2 ( 10 ( 10 ) 2 4                                                                                                    | đ        | ***                | 1 × 2 ++++2 × 2 ++++ 2 +                                   |                 |
| <ul> <li></li></ul>                                                                                                    |                    | 수급계획변경 신청                                |                      |                 | 신청내역조                                                                                                    | 회 및 수정             |               |   | 2 2010404 00031<br>(9994, ADD 10 00034                                    |                                                                                                    |          | *****              |                                                            |                 |
|                                                                                                    |                    |                                          | 수급계획                 | 변경 신청           |                                                                                                    |                    |               |   | <ol> <li>本公立小学・学校はお問<br/>用記() (100-20-20-20)<br/>生命が() (18-20)</li> </ol> | 4-0.0120304 +00.0100304 +00.000                                                                                                    | en se    | 100193             |                                                            | ()))(-9.%)      |
| · 환자 학생은 신청성 대학입니다.<br>번호 구정 최종수정정시 신정영 용도영 주파수대역 신청상태 편집<br>조죄된 데이티가 있습니다.<br>· · · · · · · · · · · · · · · · · · ·                                                                                                     |                    |                                          |                      | 1010            |                                                                                                    |                    |               |   | 4. 200710-214-2014-20<br>01-201700-2221-4701                              | 0100100120001200                                                                                                    | , d      | 1000               | <ul> <li>S. A. S. M. &amp; H. &amp; H. &amp; H.</li> </ul> |                 |
| 변호 구정 최종수정실시 신경영 용도영 주파수대역 신청상태 편집<br>조정된 데이터가 없습니다.<br>○ 제값에. · · · · · · · · · · · · · · · · · · ·                                                                                                    | ware in the second | an an an an an an an an an an an an an a |                      | 11110000        |                                                                                                    | • 현재 학성            | 응인 신청서 내야입니다. |   | 도 후제수 이용성<br>공이시 있으면 또<br>사리의 방역에 바르프의                                    |                                                                                                    | d        | $d(u \oplus (0)))$ | 1                                                          |                 |
| <u>२. प्रथ</u> ्भ अल्<br>// र्प्य्यूम अल्<br>// र्प्युम अल्                                                                                                    | 변호 구문 최종수정         | 5월시 신정명                                  | 조회된 데이               | 봉도명<br>터가 없습니다. | 주파수대                                                                                                    | 역 신청상              | 대 편집          |   | 6. 8010 9-8. 0 8-9 8 9<br>999-0925 6 5-8-6<br>999-0925 90<br>81900 55230  | 153.0° - 10.0° - 10.0° - 10.0° - 10.0°                                                                                                    |          | ECHAN P            |                                                            |                 |
| · · · · · · · · · · · · · · · · · · ·                                                                                                    | manual.            |                                          |                      |                 |                                                                                                    | 2                  |               |   | Sewitras<br>LAccelores                                                    |                                                                                                    |          |                    |                                                            |                 |
|                                                                                                    | এ ধারধ             |                                          |                      |                 |                                                                                                    | 3                  | 7신청서 작성       |   |                                                                           |                                                                                                    |          |                    |                                                            |                 |

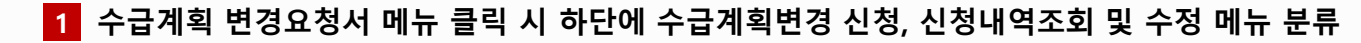

🛃 화면에 작성중인 신청서 목록 표시(재검색 버튼은 작성 중 임시저장된 목록 검색)

V -2 수급계획 변경요청서 작성 방법

신청서 작성은 버튼 클릭 시 🔤 페이지 수급계획 변경요청서식으로 화면전환

※ 수급계획 변경 신청내역 조회 및 수정, 적정성 조사분석 현황확인, 평가결과 조회 메뉴 이용계획서와 기능 동일

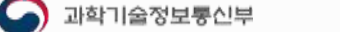

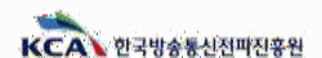

サイノ シキャッカン ひちのう

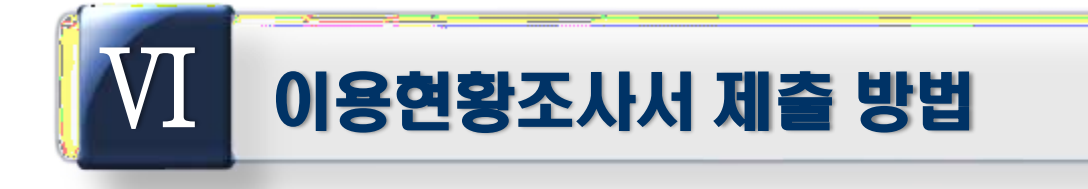

- 1. 이용현황조사서 신청 현황 확인(기관관리자)
- 2. 이용현황조사서 신청
- 3. 이용현황조사서 작성 방법
- 4. 이용현황조사서 조회 및 수정

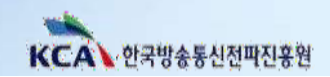

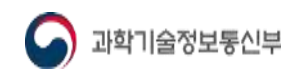

|                                                                                                |                                                                                                    |                                                                                                    |                                                 |                                  |                | •                                                                                 |                                                                                 | 3                                                                                                    |                                                                                                    |                                                                                                    |                                                                                                    |                                                                                                    |                     | +298184                                                                                     | i wantain |
|------------------------------------------------------------------------------------------------|----------------------------------------------------------------------------------------------------|----------------------------------------------------------------------------------------------------|-------------------------------------------------|----------------------------------|----------------|-----------------------------------------------------------------------------------|---------------------------------------------------------------------------------|----------------------------------------------------------------------------------------------------|----------------------------------------------------------------------------------------------------|----------------------------------------------------------------------------------------------------|----------------------------------------------------------------------------------------------------|----------------------------------------------------------------------------------------------------|---------------------|---------------------------------------------------------------------------------------------|-----------|
| AL 중공봉추석수<br>수요관약시스템                                                                           | <u>동</u> 응용 주파수                                                                                        | 미동광목서                                                                                                    | 수금계획 변경                                         | ્ય 1                             | 여용변함 조사        | 제정콘석                                                                              | 공자사항                                                                            | 100                                                                                                    | 8494                                                                                                    | 和語                                                                                                    | TERN                                                                                                    | 292548                                                                                                    | 5819A               | 728195F                                                                                     | 8427      |
|                                                                                                |                                                                                                    | National State                                                                                                    |                                                 | -                                |                |                                                                                   | CARLEN                                                                          | 8                                                                                                    | 2021-12-20<br>13-06                                                                                                    | 情报                                                                                                    |                                                                                                    |                                                                                                    | 2027 12.35<br>19.06 | 359<br>Heikamo                                                                              | 14        |
|                                                                                                | 1031791                                                                                                | 246338                                                                                                    | 24008<br>9299550                                | 高小的地位<br>一句后《日秋40                | 184614144      | ALSe:                                                                             | 中京市中国市局                                                                         |                                                                                                    | 32) 12 2<br>13 1                                                                                                    | 2886<br>2                                                                                                    | 001                                                                                                    | +215412                                                                                                    | 201 (12)<br>(35)    | ech<br>Neiszanni                                                                            | 34        |
|                                                                                                | 관리다<br>관리다                                                                                             | 151406143                                                                                                    | Internation                                     |                                  | -1000141199    |                                                                                   | 에다.<br>제유성                                                                      | 2                                                                                                    | 227 U.M.<br>1450                                                                                                    | 7665                                                                                                    |                                                                                                    |                                                                                                    | 2023-12.20<br>1273  | Eig<br>lagic strat                                                                          | 24        |
|                                                                                                |                                                                                                    |                                                                                                    |                                                 |                                  |                |                                                                                   |                                                                                 |                                                                                                    | 2021 (U.20<br>1423)                                                                                                    | 2025                                                                                                    |                                                                                                    |                                                                                                    | 2023-12.20<br>14255 | 889<br>(445,4546)                                                                           | 54        |
|                                                                                                |                                                                                                    |                                                                                                    | econteisott                                     |                                  | 5 (B. 14)      |                                                                                   | 120                                                                             | 2432                                                                                                    | 542                                                                                                    |                                                                                                    |                                                                                                    | 80108                                                                                                    |                     |                                                                                             |           |
|                                                                                                |                                                                                                    | ol                                                                                                    | 용현황                                             | 조사                               |                |                                                                                   |                                                                                 | 4                                                                                                    | 8-9 (0.8.1)/(1.1)<br>W 192 182 1                                                                                                    | H - Ortme                                                                                                    | a haraki shine kuna bar                                                                                                    | anna ann an tartachan - ssean a' ta                                                                        |                     |                                                                                             | + 0       |
|                                                                                                |                                                                                                    |                                                                                                    |                                                 |                                  |                |                                                                                   | and an owned with the                                                           |                                                                                                    | . TO BOTTOM IN ADDRESS                                                                                                    | UNTER MICH                                                                                                    | (III stor)                                                                                                    |                                                                                                    |                     |                                                                                             |           |
|                                                                                                | NAMES IN COLUMN                                                                                        |                                                                                                    | 19220 8-011                                     | 410                              | 10             | Distance of the second                                                            |                                                                                 | 4.9.9                                                                                                    | Cold Theorem                                                                                                    |                                                                                                    | 1011000                                                                                                    |                                                                                                    |                     |                                                                                             |           |
| eter                                                                                           | er aftern                                                                                              |                                                                                                    | PRES BOILT                                      | 11                               |                | 0.0126.0040                                                                       |                                                                                 | 6 4, 149 TH                                                                                                    |                                                                                                    | ****                                                                                                    | 101 1044-0711                                                                                                    |                                                                                                    |                     |                                                                                             |           |
| -                                                                                              |                                                                                                    |                                                                                                    | 전체 작상한                                          |                                  |                | 04123340                                                                          |                                                                                 | + 1, 194 19<br>- 11 19 19<br>- 11 19 19                                                                                                    | 1 M (1 M + 1 M + 1                                                                                                    | 9498 (ISS %)                                                                                                    | 1013241-001                                                                                                    |                                                                                                    |                     | 1                                                                                           |           |
|                                                                                                |                                                                                                    |                                                                                                    | nazə kon<br>전체 작성한                              |                                  |                | जनगरम् ॥ <del>२</del> व                                                           |                                                                                 | + 1.949 / 444<br>- 0.05 / 444<br>- 0.05 / 444                                                                                                    | 1 80 89 49 7 8<br>1 97<br>1 97                                                                                                    | 9498 N.D.E &                                                                                                    | 101 Elet (P) -                                                                                                    | a leting                                                                                                   |                     | :                                                                                           |           |
|                                                                                                |                                                                                                    | 21 244                                                                                                    | 전체 작성한                                          | 8                                |                | Deuge 3 + 0                                                                       |                                                                                 | 4 1. M 144                                                                                                    | 1 M ( 1 M (                                                                                                    | *****                                                                                                    | 1991 (2010) 1999 (1997)                                                                                                    | a tekny                                                                                                    |                     | ÷                                                                                           |           |
| 049<br>04998 5=5-                                                                              | -                                                                                                    |                                                                                                    | nggg kan<br>전체 작상현<br>Jean                      |                                  |                | unite no                                                                          |                                                                                 | <ul> <li>a. Mith Ma</li> <li>b. Mith Ma</li> <li>c. Mith Ma</li> <li>c. Mith Ma</li> <li>c. Mith Ma</li> <li>c. Mith Ma</li> <li>c. Mith Ma</li> <li>c. Mith Ma</li> </ul>                                                                                                    | 1 80 994 90 90 90<br>1 1 1 1<br>1 1 1 1<br>1 1 1 1<br>1 1 1 1<br>1 1 1<br>1 1 1<br>1 1<br>1 1 1 1 1<br>1 1 1 1 1 1 1 1 1 1 1 1 1 1 1 1 1 1 1 1                                                                                                     | 141-0                                                                                                    | 1991 (2002) (1992)<br>1991 (2002) (1998)<br>1991 (2002) (1998)<br>1992 (2002)                                                                                                    | a teëva                                                                                                    |                     | •                                                                                           |           |
| 044<br>04444 (2012)                                                                            | -                                                                                                    | - 1994                                                                                                    | ngtig kon<br>전체 작성현                             |                                  |                | 11 417.63 × 4.0                                                                   |                                                                                 | 4 (1) (1) (1) (1) (1) (1) (1) (1) (1) (1)                                                                                                    | 1 80 994 9 718<br>1 127<br>1 127<br>1 127<br>1 127<br>1 127                                                                                                    | 141-0-10-10-10-10-10-10-10-10-10-10-10-10-                                                                                                    | 101 (1941 (M)) -                                                                                                    | a teëver                                                                                                   |                     | •                                                                                           |           |
| 1999<br>1999<br>1999<br>1999<br>1999<br>1999                                                   | -                                                                                                    | - 200<br>- 200<br>- 2000                                                                                                    | nggg kon<br>전체 작성한<br>inte                      | 11<br>12<br>12<br>14<br>14<br>14 |                | 1999283.x4q                                                                       |                                                                                 | 4 (1) (1) (1) (1) (1) (1) (1) (1) (1) (1)                                                                                                    | 100 00 00 00 00 00<br>1017<br>100 00 00 00 00<br>100                                                                                                    | *****                                                                                                    | an gala ma                                                                                                    | 1944)<br>7. (56) 48.                                                                                       |                     |                                                                                             |           |
| 099<br>0998 2+2-<br>0988 2+2-<br>0988 2+2-                                                     |                                                                                                    | - 199<br>- 299<br>- 299-99                                                                                                    | nggg kon<br>전체 작성한<br>Inte                      | -                                |                | 0 4124 X 40                                                                       | -                                                                               | 4 1 19 10<br>- 1 19 10<br>- 1 19 10                                                                                                    | 1 10 10 10 10 10 10 10 10 10 10 10 10 10                                                                                                    | *****                                                                                                    | nin stati min                                                                                                    | a latina                                                                                                   |                     |                                                                                             |           |
| entre pro-<br>trene pro-<br>trene pro-                                                         |                                                                                                    |                                                                                                    | 이 문전 1001<br>전체 작상한<br>(Frin<br>===<br>EE478 문제 |                                  |                | 0 (124) x 40                                                                      |                                                                                 | 4 U 940<br>4 U 940<br>5 U 944<br>5 U 944<br>5 U                                          | 1000 000 000 000 000<br>1000 000 000 000<br>1000 000 000 000<br>1000 000 000 000<br>1000 000 000 000<br>1000 000 000 000<br>1000 000 000 000<br>1000 000 000 000<br>1000 000 000 000<br>1000 000 000<br>1000 000 000<br>1000 000<br>1000<br>1000<br>1000<br>1000<br>1000<br>1000<br>1000<br>1000<br>1000<br>1000<br>1000<br>1000 | 1910 - A 1922 10<br>1910 - A 1922 10<br>1910 - A 1922 10                                                                                                    | nen stand office of the second stand stand stand stand stand stand stand stand stand stand stand stand stand st                                                                                                    | ntrat.                                                                                                    |                     |                                                                                             |           |
| UNIO<br>LINE<br>LINE<br>ATM UNIO                                                               |                                                                                                    |                                                                                                    | 이보면 kon<br>전체 작상한<br>(min<br>==<br>EE-08 문제     |                                  |                |                                                                                   |                                                                                 | 4 U 1991<br>                                                                                                    | 1997 - 1997 - 19                                                                                                    | 9938 102 91<br>9199 919 919 92                                                                                                    | Network with the second                                                                                                    | NA 2007143                                                                                                 |                     |                                                                                             |           |
|                                                                                                | **************************************                                                                 | - 200<br>- 200<br>- 20000                                                                                                    | 이었던 kon<br>전체 작성한<br>                           |                                  |                |                                                                                   |                                                                                 | 4 1, 19 10<br>5 10 144<br>5 10 144<br>5 10                                                                                        | 1997 - 1997 - 1997<br>1997 - 1997 - 1997<br>1997 - 1997 - 1997<br>1997 - 1997 - 1997<br>1997 - 1997 - 1997<br>1997 - 1997 - 1997<br>1997 - 1997 - 1997 - 1997<br>1997 - 1997 - 1997 - 1997<br>1997 - 1997 - 1997 - 1997<br>1997 - 1997 - 1997 - 1997 - 1997<br>1997 - 1997 - 1997 - 1997 - 1997<br>1997 - 1997 - 1997 - 1997 - 1997 - 1997 - 1997<br>1997 - 1997 - 1997                                                                                                    |                                                                                                    | 1999-1999<br>1999 (2011) 1999 (2012) 1999<br>1999 (2011) 1999 (2012) 1999<br>1999 (2012) 1999 (2012) 1999                                                                                                    | a keting<br>puny                                                                                           |                     | *                                                                                           |           |
|                                                                                                | NARTE                                                                                                  | - 199<br>- 296-99<br>- 286-999                                                                                                    | 이었는 kon<br>전체 작성한<br>                           |                                  | eners<br>eners |                                                                                   | 100<br>                                                                         | 4 4 4 4 4 4 5 7 5 4 4 5 7 5 5 7 5 4 4 5 5 5 5                                                                                                    |                                                                                                    |                                                                                                    |                                                                                                    | a teging                                                                                                   |                     | 0<br>0<br>0<br>0<br>0<br>0<br>0<br>0<br>0<br>0<br>0<br>0<br>0<br>0<br>0<br>0<br>0<br>0<br>0 |           |
| 040<br>0400 0420<br>0400 0420<br>0400 0420<br>0400 0400<br>0400 0400<br>0400 0400<br>0400 0400 | Hardten<br>-<br>-<br>-<br>-<br>-<br>-<br>-<br>-<br>-<br>-<br>-<br>-<br>-<br>-<br>-<br>-<br>-<br>-<br>- | - 2.99<br>- 2.99<br>- | 이용전용 84001<br>전체 작성헌<br>                        |                                  | 210015         |                                                                                   | 1000<br>                                                                        | 4 0 € 100<br>4 1 100 101<br>5 0 0 101<br>6 1 10 100<br>6 1 10 100<br>6 1 10 100<br>6 1 10 100<br>6 1 10 100<br>6 1 10 100<br>6 1 100<br>6 1                                                 |                                                                                                    | 1443 8 1123 14<br>1411 9 14 14<br>1711 8 14 14 14<br>1711 8 14 14 14<br>1711 8 14 14                                                                                                    | Van Present<br>Van Jie Zenuszki fel<br>Antra Si Antra Antra Antra<br>Antra Si Antra Antra Antra<br>Antra Si Antra Antra Antra<br>Antra Si Antra Antra Antra<br>Antra Si Antra Antra Antra<br>Antra Si Antra Antra Antra Antra<br>Antra Si Antra Antra Antra Antra<br>Antra Antra Antra Antra Antra<br>Antra Antra Antra Antra Antra Antra<br>Antra Antra Antra Antra Antra Antra<br>Antra Antra Antra Antra Antra Antra Antra<br>Antra Antra Antra Antra Antra Antra Antra Antra<br>Antra Antra Antra Antra Antra Antra Antra Antra Antra<br>Antra Antra                                                                                                    | a teolong<br>nyeny<br>nye tangkinya<br>194 tangkinya<br>194 tangkinya                                      |                     | 0<br>0<br>0<br>0<br>0<br>0<br>0<br>0<br>0<br>0<br>0<br>0<br>0<br>0<br>0<br>0<br>0<br>0<br>0 |           |
|                                                                                                | Nedata<br>-<br>-<br>-<br>-<br>-<br>-<br>-<br>-<br>-<br>-<br>-<br>-<br>-<br>-<br>-<br>-<br>-<br>-       | * 2.99<br>* 2.99<br>* | 이용전용 84001<br>전체 작성한<br>                        |                                  | 210015         | 0.010233440<br>0.0000<br>0.0000<br>0.0000<br>0.0000<br>0.0000<br>0.0000           | 10<br>10<br>10<br>10<br>10<br>10<br>10<br>10<br>10<br>10<br>10<br>10<br>10<br>1 | 4 0 € 400<br>4 1 1995<br>5 10 1942<br>6 13 566<br>6 1 19 566<br>6 19 566<br>6                                                                                         |                                                                                                    | 99938 1129 13<br>1993 - 1299 14<br>1993 - 1299 14<br>1993 - 1299 14<br>1993 14<br>1993 14<br>1993 14<br>1993 14<br>1993 14<br>1993 14<br>1993 14<br>1993 14<br>1993 14<br>1993 14<br>1993 14<br>1993 14<br>1993 14<br>1993 14<br>1993 14<br>1993 14<br>1993 14<br>1993 14<br>1993 14<br>1993 14<br>1993 14<br>1993 14<br>1993 14<br>1993 14<br>1993 14<br>1993 14<br>1994 14<br>1994 14<br>199 | ан инан байнд айна                                                                                                    | n Hardu Magulas Analo Magula (Melya Janoni Mugu<br>Mel Salekinta<br>Analo                                  |                     | 0<br>0<br>0<br>0<br>0<br>0<br>0<br>0<br>0<br>0<br>0<br>0<br>0<br>0<br>0<br>0<br>0<br>0<br>0 |           |
|                                                                                                | NARATEL<br>-<br>-<br>-<br>-<br>-<br>-<br>-<br>-<br>-<br>-<br>-<br>-<br>-<br>-<br>-<br>-<br>-<br>-<br>- | • 199<br>• 200403<br>• 200403<br>• 20040<br>• 20040                                                                                                    | 이 문전 환수가<br>전체 작성한<br>                          |                                  | 210015         | 0.010233440<br>0.0000<br>0.0000<br>0.0000<br>0.0000<br>0.0000<br>0.0000<br>0.0000 | 10<br>10<br>10<br>10<br>10<br>10<br>10<br>10<br>10<br>10<br>10<br>10<br>10<br>1 | 4 0 € 100<br>4 1 100 101<br>5 0 0 104<br>5 0 0 104<br>5 0 0 104<br>5 0 0 04<br>5 0 0 04<br>5 0 0 04<br>5 0 0 04<br>5 0 0 04<br>5 0 04<br>5 0 000000000000000000000000000000 |                                                                                                    |                                                                                                    | ст.<br>За напо дела стран<br>(да 210 да изда 250<br>(да 210 да изда 250)<br>(да 210 да изда изда 250)<br>(да 210 да изда изда 250)<br>(да 210 да изда 250)<br>(да 210 да изда 250)<br>(да 210 да изда 250)<br>(да 210 да изда 250)<br>(да 210 да изда 250)<br>(да 210 да изда 250)<br>(да 210 да изда 250)<br>(да 210 да изда 250)<br>(да 210 да изда 250)<br>(да 210 да изда 250)<br>(да 210 да 250)<br>(да 210 да 250)<br>(да 250)<br>(да | n Haral Maline View and Anna Malina Malina<br>Malina Malina Haral II Malina Vietna Manadi Malina<br>Malina |                     | 0<br>0<br>0<br>0<br>0<br>0<br>0<br>0<br>0<br>0<br>0<br>0<br>0<br>0<br>0<br>0<br>0<br>0<br>0 |           |

 이용현황 조사 메뉴 클릭 시 하단에 소속기관 전체 작성현황, 이용현황조사서 작성, 이용현황조사서 조회 및 수정 메뉴 확인
 이용현황조사 작성현황 목록 확인 후 이력확인 조회 버튼 클릭 시 하단에 수정 목록 수정내역 상세 버튼 클릭 시 페이지 상세 수정이력확인 팝업창을 통해 내용 확인 및 파일 다운로드 가능

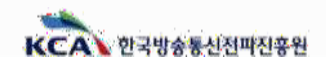

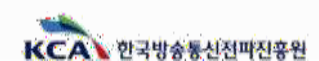

3 이용현황조사서 작성 버튼 클릭 시, 1 페이지 이용현황조사서 서식으로 화면전환 ※ 이전 데이터 불러오기 클릭 시 최근 접수확당된 이용현황 조사서 불러오기

A STRACTORE I APRIL 10/071 APRIL 10 SWA 0 DECARTORING

明朝秋

금지사람

특징성

🕥 과학기술정보통신부

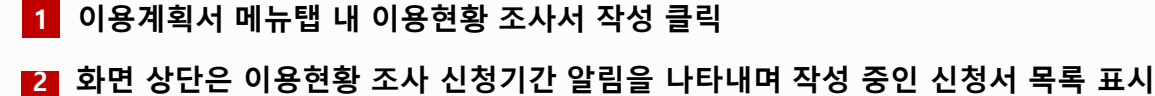

이용학생로시네 작는 0.4894

|    |   |          | <b>स्वग</b> रः | 2022.03.01-2022.03.31<br>88744.4020429 |             |             |       |
|----|---|----------|----------------|----------------------------------------|-------------|-------------|-------|
|    |   | 이용전함 조지수 | 작성             |                                        | 지상대학교회 및 수) | 8           |       |
|    |   |          | 이용             | 현황 조사서 작성                              |             | 11212 3003  |       |
| 42 | 괟 | 초중수장일시   | 신장병            | 858                                    | 非中心时        | · 문제 4183 1 | er er |
|    |   |          | 3              | RE 3050 MUD                            |             |             |       |

|                   | 이용현황                                    | 조사서 작성          |            |              |
|-------------------|-----------------------------------------|-----------------|------------|--------------|
|                   |                                         |                 |            | 응이경 뛰이터 불러오기 |
| 주무부처              | 고학이슈정보통신주                               | 소속부서            | 204042     | L            |
| 기관명(범인명)          | 친구님속옥신성고인후원                             | 당당자/직위          | 50¥        | 9.0          |
|                   | 50324<br>위성(변호 월/개                      | <u> </u>        | 58 V 850 - | 1488 (년선: )  |
| 기관주소              | 전하님도 나무시 빛가함도 760 (빛가함동)                | 직스번호            | × []-      |              |
|                   | sistings:                               | docha igkea. Ir |            |              |
|                   | 5, 平道                                   | 1수 관리험왕         |            |              |
| -1. 형재 귀 기관에서는 주태 | 와수이용시스템과 관련 '관리책업 <b>자'을 배</b> 치하고 있습니까 | ħ               |            |              |
| ) 모든 주패수이용시스럽어    | s 대해 관리백일자를 바치하고 있다.                    |                 |            | <b>R</b>     |
| 1 일부 주파수이용시스템에    | I 대해 관리책임가를 바치하고 있다.                    |                 |            | ø            |
| 5 관리적인자가 없다.      |                                         |                 |            | 0            |
| 2, 현채 귀 기관에서는 주   | 파수이용시스템과 관련·관리규정'을 수립 · 시행하고 있습         | rt Phy          |            |              |
| 5 모든 주과수이용시스럽이    | · 다히 관리규정을 정하고 있다.                      |                 |            | 0            |
| 2 일부 주피수이용시스템이    | i 대해 관리규정을 장하고 있다.                      |                 |            | ø            |
| 5 관리규정이 없다.       |                                         |                 |            | 0            |
| 1-3, 우파수이용시스템과 트  | 대픽에 대한 관리 · 점검을 실시하고 있습니까?              |                 |            |              |
| D 경기적으로 관리 · 경경물  | : 실시하고 있다.                              |                 |            | Ø            |
|                   | 278×10100                               |                 |            | 0            |

## VI-2 이용현황조사서 작성 메뉴

神叶锯钻

이용계획서

수급 제목 변경.

#1000 +2018

サイノ シウション ひないろ ション レン

4

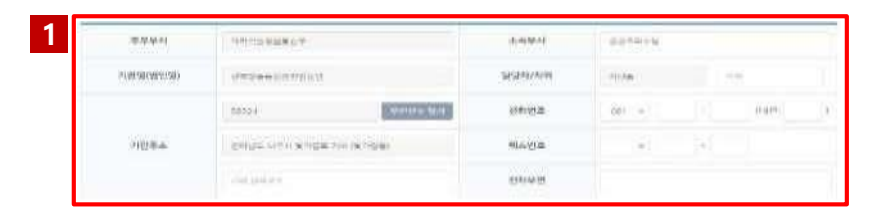

| 1.844.832                                                                                                    |      |
|----------------------------------------------------------------------------------------------------|------|
| I A STATE TO PERSONAL TRANSPORTATION OF THE REPORT OF THE PERSON OF THE PERSON OF                                                                                                    |      |
| <ul> <li>Bits in the second sequence (second as well as the second second s</li></ul> | -    |
| a an electronic product the second second second second                                                                                                    | -    |
| or the second state and a                                                                                                    |      |
| Carding in Almanny, and a state of the provided and a state of the state of the                                                                                                    |      |
| CONTRACTOR CONTRACTOR AND AND AND                                                                                                    | -    |
| T DV RAMMA CANADA DA ANA DA                                                                                                    |      |
| 2-2-47-85 pm                                                                                                    | -    |
| 1.5. Provelational and the second state of the second state of the       |      |
| CONTRACTOR DECEMPTOR                                                                                                    | 1 m. |
| Contract of the second science of the                                                                                                    | -    |
| San againman                                                                                                    | -    |

| a.     | 78                             | 01003944430                                | anives.                                        | 0.00<br>0.00     | 505H<br>88                | (46.54)   | 144    | 18 | 9240    |
|--------|--------------------------------|--------------------------------------------|------------------------------------------------|------------------|---------------------------|-----------|--------|----|---------|
|        |                                |                                            |                                                | (2959)           | 100                       |           |        |    |         |
| 22,123 | e ze entre al<br>o cost a cost | A공한 제약 관련 ((지속 공연)<br>영호 사용인호수 공연시간용 7     | राश्वक मेळलेला छ।<br>इत्रियन्त्र संद्यम्बद्धाः | बन्दर धल्कः<br>: | 640                       |           |        |    |         |
| 01     | <del>28</del>                  | 310118-1-109                               |                                                | Hets             |                           |           | 80454  |    | 1787-20 |
|        |                                |                                            |                                                | -                | 04281                     |           |        |    |         |
| 23.188 | 62:196시 시<br>위우 해서 문           | 4 같은 11부 간에 유해됐다 21<br>전체가 같고 특별한 11분이란 11 | 에면 운영으로 가지?<br>휴지는 사용에 운영되                     |                  | 1시간 단역주시(A)<br>(국가가 사람들과) | P7(       |        |    |         |
| 12     | 78                             | E001944/009                                |                                                |                  | 980                       | uenciesne | e 94 0 |    |         |
|        |                                |                                            |                                                | 1288.59          | enides)                   |           |        |    |         |
| 34.98  | 2146410                        | UD DISCHER HER HE                          |                                                | 12 112 84        |                           | 084049.   |        |    |         |
| 100    | 26                             | 0004846978                                 |                                                |                  |                           | -         | 6      |    |         |
|        |                                |                                            |                                                | - 040 241        |                           |           |        |    |         |

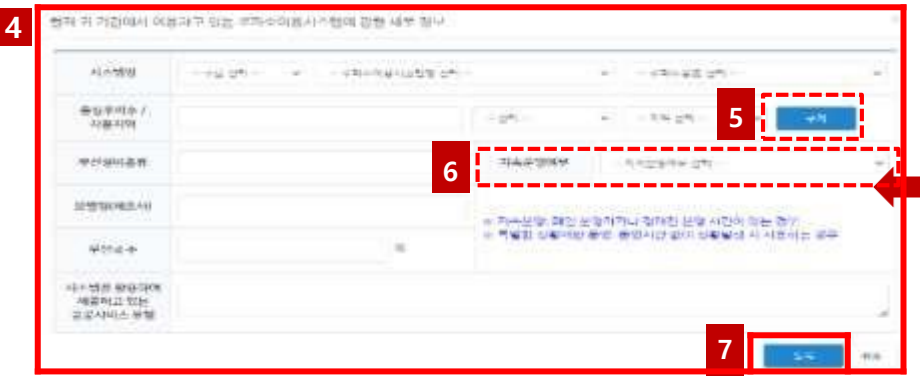

#### ※ 주파수 이용 시스템명 목록에 사용하고 있는 주파수 시스템이 없는 경우 기타로 설정 후 주파수 용도 수기 입력

| All-mailteet       | - 1944 (1945   |                      |                                      |                                       | 3 |
|--------------------|----------------|----------------------|--------------------------------------|---------------------------------------|---|
| -                  |                | - cmi                | ware a                               | 1                                     |   |
| Nº 63 54 11 88 88  |                |                      | 1105-00100-00100                     | See 1/10                              | - |
| 40130300(+4010-44) |                |                      | -                                    | AND A REPORT OF A LOCAL DAMAGE OF THE |   |
| A646-8210          |                | ÷                    |                                      |                                       |   |
|                    | 111-00- 11-    | s.m. eenni           | and states                           |                                       |   |
| ANNAMINT           | S42799 (9-1    | DOMA A BUNCH         |                                      | TOWARD OF CALIFORNIA                  |   |
|                    | Canada and and | ووجود المهودة والمعد | 100-00 20-00 A 2115<br>(3-564-24-00) |                                       |   |
| ALCONO DI GLI-     |                |                      |                                      |                                       |   |

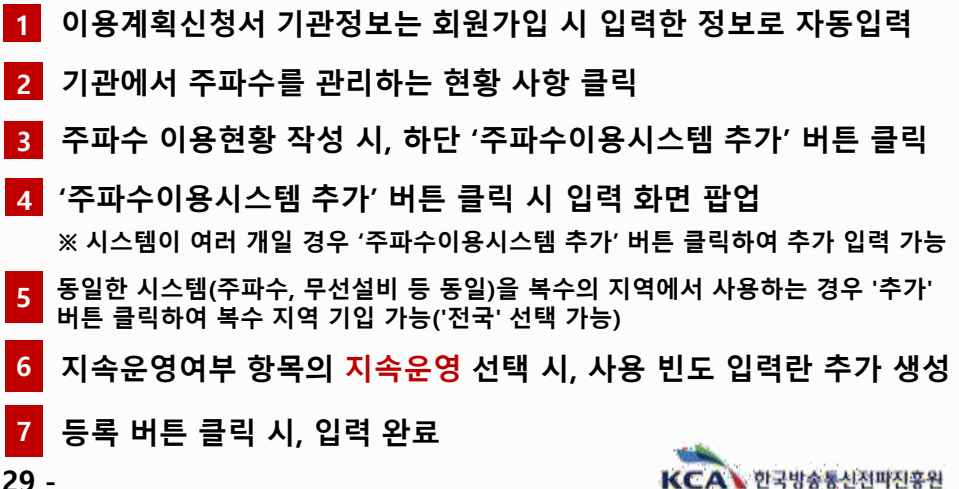

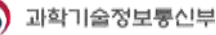

2

## VI-3 이용현황조사서 작성 방법 ②

| 25   |
|------|
| with |
| ļ    |

| 3. 李明本 短期 开始相                                        |     |
|------------------------------------------------------|-----|
| ) 1, 현재 이용 출연 주파주이용시스템을 변성(증상, 왕석, 고도파 등)할 계획이 있습니까? |     |
| (D क्यानेवर्गल संप्रकृत अलग शार)                     | (2) |
| ② 带用于01番43点烟罐 切割罐 网络加利林01加33                         | 便   |
| 3.3. 현재 이용 중인 쿠피수이운시스템 이해 새로운 시스템의 도입을 개리하고 있습니까?    |     |
| Change Alagon walls memory dec                       | e   |
| (1) Alter Markellin (1998) Annual 2004 (AC).         |     |
| 2.5, 원제 이왕 중인 구파수를 다른 대여으로 이전을 계획이 있습니까?             |     |
| © oraz makor gelu.                                   | 0   |
| क जात अभाग कार्य,                                    | Ŷ   |

| 한 한 문화, 전국, 2도와 속성, 계획하고 있는 사스/관계 영향 및 수도 사용<br>[역스트 2000년 11년] |   |
|-----------------------------------------------------------------|---|
| 5.8. 루파수라용비스럽게 변경 해당시기는 안생합니까?                                  |   |
| 0.12.04                                                         | 0 |
| © 32 042                                                        | 8 |
| @ 24 ort                                                        | 8 |
| Grand and                                                       | 8 |
| Grand the path pa                                               | 9 |
| 第四章 時期的三 型目                                                     |   |
| <ul> <li>#22: ##+92:4527 EX1 #2476;; 19400011</li> </ul>        |   |
| 8-18 Ma                                                         | e |
| 30 ag (m)                                                       | 0 |
| B Same                                                          |   |
| Brand one                                                       |   |
| 0 9400 40+ 2000 ge                                              | 0 |
| 64 002 x376 347 458 45 <b>8</b> 258 749 (43).                   |   |
| OF FOR 2 REAL AND AND REAL REAL                                 |   |
| CO. INTER A ANY ANY ANY ANY                                     |   |
| dinge web na                                                    |   |

| 1, 저 기간에서는 현재 사중 중엔 수파수이었지스템에 대해 철파다 반속하시는 편마실((해?                    |                      |
|-----------------------------------------------------------------------|----------------------|
| 1944 <b>#</b> 264 <b>8</b> 7)                                         | (a)                  |
|                                                                       | .8                   |
| <b>半日行</b>                                                            | a.                   |
| B#Ag0                                                                 | g:                   |
| 0.9 2 A 400                                                           | e                    |
| 1. 이혼 사회적으로 집급된 주목수의 이혼 호흡성을 전단하거나 호흡 개성을 추진한 적이 있습니다?                |                      |
| ges                                                                   | 0                    |
| ar-                                                                   | -8                   |
| ·····································                                 | 7, 014.2. 700079 FUB |
|                                                                       |                      |
| 4248                                                                  |                      |
| 4. 공공용 주파수 형태과 관련하여 건비할 사용이 있는 경우 아래의 입력원에 사실하여 주시기 바랍니다. (테스프 2      | onesi oli 10         |
| 500.06                                                                |                      |
| 01910                                                                 |                      |
| 17=22 (                                                               |                      |
| (Trops78)                                                             |                      |
|                                                                       |                      |
| H. 华小和音 (                                                             | Has Anny             |
|                                                                       |                      |
|                                                                       |                      |
| 44. 이용 소율성 핀란 열파, 개선 추진실적 응율 아래의 입역한에 간단히 작성해주시기 바랍니다. (텍스트 2000가 아파) |                      |
|                                                                       |                      |
|                                                                       |                      |
| 和中國新國有些教                                                              |                      |

- 1 현재 사용중인 주파수 이용시스템의 변경 가능성 여부 사항 클릭 ※ 3-1, 3-3, 3-5 항목 변경 가능성 있을 경우, 변경 내용 작성 항목 및 세부내용 확인을 위한 3-2, 3-4, 3-6 항목 생성
- 2 주파수 사용 시, 애로사항 클릭 (4-2 중복 선택 가능)
   ※ 4-3 ① 있다 항목 클릭 시, 진단결과 및 추진실적 입력을 위한 4-4 항목 생성
- 3 첨부파일 최대 5개 추가 가능
- 4 임시저장 및 제출, 저장완료 된 조사서 한글파일 다운로드 가능
   ※ 제출 완료 후, 이용현황 조사서 수정 불가 (수정 필요 시 KCA 담당자에게 문의 (메뉴: 공공용 주파수 – 문의처 확인))

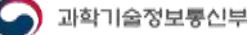

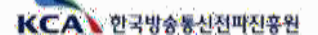

### Ⅵ-4 이용현황조사서 신청내역 조회 및 수정

| s - Envorte                                                                                                    | 4 0 338 999 9288405                                                                                                    | -9-048                                                                                                    | 中国共和主人                                                                          | 1                                                 | 10.247.010                                                                                         | 19444                                     | 138.540                          | (문화학과우<br>) 요란테시스템                                                                                                    | KCAL                                                                                                    |
|----------------------------------------------------------------------------------------------------|----------------------------------------------------------------------------------------------------|----------------------------------------------------------------------------------------------------|---------------------------------------------------------------------------------|---------------------------------------------------|----------------------------------------------------------------------------------------------------|-------------------------------------------|----------------------------------|----------------------------------------------------------------------------------------------------|----------------------------------------------------------------------------------------------------|
| 80:003/public/applicat<br>%(이용현황) - 변경이약 (1                                                                                                    | ▲ 주의 요합   1921681.1<br>공공용 구파수 이용전형조사/                                                                                                    | 942-534R                                                                                                    |                                                                                 | 249402989451<br>1079-009465                       |                                                                                                    | INFRANCIA<br>INFRANCIA                    | 10.18 PH10(1)<br>4-29 PH10(1)    |                                                                                                    |                                                                                                    |
| 2022.02.08 14/27                                                                                                    | Sesau                                                                                                    | N.                                                                                                    | 141                                                                             |                                                   |                                                                                                    |                                           | Solet<br>Solet<br>Hitter att all |                                                                                                    |                                                                                                    |
| 거출은프                                                                                                    | 신청상태                                                                                                    |                                                                                                    |                                                                                 |                                                   |                                                                                                    |                                           |                                  |                                                                                                    |                                                                                                    |
| 고려? 중장조용실부                                                                                                    | 699A                                                                                                    |                                                                                                    | 55112+8                                                                         |                                                   |                                                                                                    | 2                                         | 공부터 작성                           | 미율원호                                                                                                    |                                                                                                    |
| 한국방송 <del>북</del> 신간과간3                                                                                                    | 기관(영영간(영)                                                                                                    |                                                                                                    |                                                                                 |                                                   |                                                                                                    |                                           |                                  |                                                                                                    |                                                                                                    |
| 58324                                                                                                    |                                                                                                    |                                                                                                    |                                                                                 |                                                   | 조회 및 수정                                                                                            | 작성내역                                      |                                  |                                                                                                    |                                                                                                    |
| 성리남도 (JAA) 및가                                                                                                    | 刘祖卒本                                                                                                    |                                                                                                    |                                                                                 |                                                   |                                                                                                    |                                           |                                  |                                                                                                    |                                                                                                    |
| the course where the second states and                                                                                                    | 1017-000-00-000000-000-000-000-000-000-0                                                                                                    |                                                                                                    |                                                                                 |                                                   |                                                                                                    |                                           |                                  |                                                                                                    |                                                                                                    |
| (용시스템과 관련 관리적임자<br>(관리적임자를 비사하고 있다<br>(관리적임자를 비사하고 있다                                                                                                    | 11, 원제 귀 가공에서는 주파수다<br>1) 모든 주파수에운서스럽게 대해<br>2) 일두 주파수이용서스럽게 다하                                                                                                    | 0(41≣0)                                                                                                    | 100063<br>(1998) 1844+9                                                         | \$8+09                                            | 854<br>2*200000000                                                                                 | - 198 <b>9</b> .                          | 462                              | tigersa st                                                                                                    | e monur<br>BR                                                                                                    |
| (용사스별과 관산 관리박열자<br>(관리박영자를 폐지하고 있다<br>- 관리박영자를 폐지하고 있다                                                                                                    | 11, 8세 유 가운에서는 우리수다<br>① 방문 수립수사용서 48명 대체<br>② 동부 수립수사용서 48명 대체<br>③ 동부 수립수사용서 48명 대체                                                                                                    |                                                                                                    | गठावर न<br>राष्ठश्रम् अवस्थ+स<br>अक्षरन                                         | ₹व÷षष<br>2006-                                    | 858<br>858                                                                                         | CSS<br>25-04-35 800                       | 482                              | n soos<br>Nigen sa segui<br>n soos                                                                                                    | e motor<br>EE                                                                                                    |
| (음시스럽과 관련 관리적을과<br>(관리적을 해외하고 있다<br>(관리적을 가운 해외하고 있다<br>(음시스럽과 관련 관리규경을                                                                                                    | 11, 명제 후 가운에서는 우리수이<br>1) 또한 구축수에운식스럽게 대해<br>2) 응부 주도수이용식스럽게 지하<br>3) 운전스럽지가 많다.<br>112, 명제 후 가운에서는 구리수이                                                                                                    | (10. 4<br>(42)<br>(42)<br>(42)<br>(42)<br>(42)<br>(42)<br>(42)<br>(42                                                                                                    | 10165<br>(5884) AB4+8<br>A823                                                   | 584185<br>20044                                   | 858<br>200000000                                                                                   | C88                                       | 목중말                              | antin see                                                                                                    | स मध्यप्र /<br>हिंद्रे<br>1<br>महत्र स 10                                                                                          |
| (용시스템과 관련 관리적일과<br>(관리적일자을 해지하고 있다<br>(관리적일자를 해지하고 있다<br>(용시스템과 관련 관리규정을<br>(관리규정을 통하고 있다,                                                                                                    | 11, 명제 취 가운에서는 우목수가<br>1) 또한 우직수 아물에 느꼈다 대해<br>2) 동구 우리수 아물에 느꼈다 가 다 다 가 다 다 다 다 다 다 다 다 다 다 다 다 다 다 다                                                                                                    | (x 0) (+22)<br>(9990                                                                                                    | गणावन<br>१९७४मा मध्यतन्त्र<br>महत्त्वन                                          | \$9,\$189<br>2000%                                | 858<br>(0.0)<br>(0.0) 1                                                                            | स्टब्स्<br>२००१ २६ करन<br>२०१२            | 482<br>482                       | 10000000000000000000000000000000000000                                                                                                    | 1<br>1<br>1<br>1<br>1<br>1<br>1<br>1<br>1<br>1<br>1<br>1<br>1<br>1<br>1<br>1<br>1<br>1<br>1                                        |
| ·용사스럽과 관련 관련적용과<br>·원리적업자를 해가하고 있다<br>·원리적업자를 해가하고 있다<br>·용사스럽과 관련 '원리구경을<br>·원리구경을 전화고 있다.<br>·원리구경을 전화고 있다.                                                                                         | 11, 명제 위 가운에서는 우목사가<br>고 보는 우리누가들이 소재가 가운<br>고 도가 주고누가들이 들어도<br>고 도가 드라 가운데 가운데 가운데<br>가 그 면서 귀 가운데서는 우리누가<br>고 도가 구리누가들다.<br>고 도가 주고수가 문어 가운데 가운데<br>고 도가 주고수가 문어 가운데 가운데.                                                                                                    | (*.0] (*22)<br>(922)<br>(92)<br>(9 | 100763<br>2589मा आध्र-4+8<br>अक्ष्मन<br>•्राष्ट्र-(क्षेत्र-                     | 20006                                             | 858<br>(0.00)<br>2 (0.00)                                                                          | එහිනි<br>බංකාන මත කරුව<br>මෙම අ           | <b>4</b> 52                      | 93992<br>72 82952<br>9259 20228                                                                                                    | 1<br>1<br>1<br>1<br>1<br>1<br>1<br>1<br>1<br>1<br>1<br>1<br>1<br>1<br>1<br>1<br>1<br>1<br>1                                        |
| ·문제·도함가 문제·영상 관련 관련 관련 가장<br>·문제·도함가 문 비가야고 있다<br>·문제·도함가 문 비가야고 있다<br>·문제·도함과 관련 '관제·구경 문<br>·문제·구경을 같은 그 있다.<br>·문제·구경을 같은 그 있다.                                                                    | 11, 명제 가 가운데 가 가운데 가 가 가 가 가 가 가 가 가 가 가 가 가 가                                                                                                    | × 01 今日11<br>9年19日<br>1日日<br>1日日<br>1日日<br>1日日<br>1日日<br>1日日<br>1日日<br>1日日<br>1日日                                                                                                    | 1000031 제844+3<br>제8445<br>제845<br>* 1000(1844)<br>* 1000(1844)                 | \$40499<br>20004c                                 | 854<br>20200000000<br>200000                                                                       | 1999<br>2000 20 900<br>(2002<br>2         | 확장딸<br>보란의차                      | 81502<br>구문 82.9521<br>9888 202223<br>8888 202223<br>8888 202223<br>8888 202223                                                                                                    | e no.u/<br>EE<br>1<br>1224412                                                                                                    |
| 응용사스템과 일반 전력적용과<br>( 원리도용가를 비가하고 있다<br>) 원리도용가를 비가하고 있다<br>(용사스템과 같은 '인리구경을<br>이 관리구경을 감추고 있다<br>이 내한 관리 - 음업을 실시해                                                                                    | 11. 명제 취 가용에서는 우료사직<br>11. 명은 우리는 아동부스 13명 대체<br>2. 동부 주의는 아동부스 13명 대체<br>2. 문제 휴 가용에서는 우리는 아<br>12. 명제 휴 가용에서는 우리는 아<br>3. 모든 우리는 아동부스 13명 대체<br>2. 문제 휴가 사용에서는 13명 대체<br>2. 문제 주위는 아동부스 13명 대체<br>1. 1. 우리는 아동부스 15명 대체<br>1. 1. 우리는 아동부스 15명 대체<br>1. 1. 우리는 아동부스 15명 대체<br>1. 1. 우리는 아동부스 15명 대체<br>1. 1. 우리는 아동부스 15명 대체<br>1. 1. 우리는 아동부스 15명 대체<br>1. 1. 1. 우리는 아동부스 15명 대체<br>1. 1. 1. 우리는 아동부스 15명 대체<br>1. 1. 1. 1. 1. 1. 1. 1. 1. 1. 1. 1. 1. 1 | 014822                                                                                                    | 1000년<br>1000년 제844년<br>1821년<br>- 1921년<br>1844 - 1889년<br>1844 - 1889년        | \$49449<br>20044<br>31                            | 858<br>20200000000<br>200000<br>20000                                                              | 1989)<br>San de solat<br>(c.c.)<br>(c.c.) | 복양딸<br>보면화차                      | ۲۰۰۰         ۲۰۰۰         ۲۰۰۰         ۲۰۰۰         ۲۰۰۰         ۲۰۰۰         ۲۰۰۰         ۲۰۰۰         ۲۰۰۰         ۲۰۰۰         ۲۰۰۰         ۲۰۰۰         ۲۰۰۰         ۲۰۰۰         ۲۰۰۰         ۲۰۰۰         ۲۰۰۰         ۲۰۰۰         ۲۰۰۰         ۲۰۰۰         ۲۰۰۰         ۲۰۰۰         ۲۰۰۰         ۲۰۰۰         ۲۰۰۰         ۲۰۰۰         ۲۰۰۰         ۲۰۰۰         ۲۰۰۰         ۲۰۰۰         ۲۰۰۰         ۲۰۰۰         ۲۰۰۰         ۲۰۰۰         ۲۰۰۰         ۲۰۰۰         ۲۰۰۰         ۲۰۰۰         ۲۰۰۰         ۲۰۰۰         ۲۰۰۰         ۲۰۰۰         ۲۰۰۰         ۲۰۰۰         ۲۰۰۰         ۲۰۰۰         ۲۰۰۰         ۲۰۰۰         ۲۰۰۰         ۲۰۰۰         ۲۰۰۰         ۲۰۰۰         ۲۰۰۰         ۲۰۰۰         ۲۰۰۰         ۲۰۰۰         ۲۰۰۰         ۲۰۰۰         ۲۰۰۰         ۲۰۰۰         ۲۰۰۰         ۲۰۰۰         ۲۰۰۰         ۲۰۰۰         ۲۰۰۰         ۲۰۰۰         ۲۰۰۰         ۲۰۰۰         ۲۰۰۰         ۲۰۰۰۰         ۲۰۰۰۰         ۲۰۰۰۰         ۲۰۰۰۰         ۲۰۰۰۰         ۲۰۰۰۰         ۲۰۰۰۰         ۲۰۰۰۰         ۲۰۰۰۰         ۲۰۰۰۰         ۲۰۰۰۰         ۲۰۰۰۰         ۲۰۰۰۰         ۲۰۰۰۰         ۲۰۰۰۰         ۲۰۰۰۰         ۲۰۰۰۰         ۲۰۰۰۰         ۲۰۰۰۰         ۲۰۰۰۰۰         ۲۰۰۰۰         ۲۰۰۰۰۰                                                                                                    |                                                                                                    |
| 유무사스럽과 정안 관락보용과<br>( 관리보용가를 비가하고 있다<br>( 관리보용가를 비가하고 있다<br>( 관리스럽과 경안 ( 한려구경로<br>( 관리스럽과 경안 ( 한려구경로<br>( 관리구경을 정하고 있다.<br>( 관리구경을 정하고 있다.<br>() 관리구경을 정하고 있다.<br>() 관리구경을 정하고 있다.                     | 11, 명제 가격에서는 수목사직<br>1) 또는 수직사사용서스럽게 대해<br>2) 동부 수직사사용서스럽게 대해<br>2) 논문·동국사사용서스럽게 대해<br>2) 또는 주직사사용서스럽게 대해<br>2) 또는 주직사사용서스럽게 대해<br>2) 또는 주직사사용서스럽게 대해<br>2) 또는 주직사사용서스럽게 도해<br>2) 논의사용가 또한<br>1) 1, 우덕사위용서스럽게 도해 역<br>1) 도가용자용 등에 - 발생을 위해                                                                                                    | × 0] + 20]<br>92290<br>92290<br>92290<br>92290<br>9290<br>9290<br>92                                                                                                    | 100063<br>전영정제 제료사수정<br>제료는                                                     | \$49444<br>20004-0<br>340<br>200                  | 858<br>2020000000<br>1<br>2<br>0000<br>2<br>2<br>2<br>2<br>2<br>2<br>2<br>2<br>2<br>2              | 2003<br>2004 25 HOL<br>(2005<br>2005<br>2 | 보면의자                             | 20220200 ABR 10000<br>20220200<br>20220200<br>20200<br>20200<br>2 | 8 4900 / 2<br>82<br>92 4 5 2<br>82 4 5 2<br>82 4 5 2<br>82<br>82<br>82<br>82<br>82<br>82<br>82<br>82<br>82<br>82<br>82<br>82<br>82 |
| 응 위시스 및 과 관련 관리 비위가 있다<br>( 관리 비용가용 비위가 있다<br>( 관리 비용가용 비위가 있다<br>( 관리 비용가용 비위가 있다<br>( 관리 비용가 문 방송 고 있다.<br>( 관리 관점 관점 방송 고 있다.<br>( 관리 관점 관점 방송 고 있다.<br>( 환경 관점 - 활용을 알시겠다.<br>( 환경 관점 - 활용을 알시겠다. | 11, 명제 가격에서는 우미나라<br>1) 또한 우리나아 문서스럽게 대해<br>2) 동안 우리나아 문서스럽게 대해<br>2) 동안 유리나아 문서스럽게 대해<br>2) 동안 동리나아 문서스럽게 대해<br>2) 도한 우리나아 문서스럽게 대해<br>2) 도한 구리나아 문서스럽게 도해 대<br>2) 도한 구리나아 문서스럽게 도해 대<br>2) 도한 구리나아 문서스럽게 도해 대<br>2) 도한 구리나아 문서스럽게 도해 대<br>2) 도한 구리나아 문서스럽게 도해 대<br>2) 도한 구리나아 문서스럽게 도해 대<br>2) 도한 구리나아 문서스럽게 도해 대<br>2) 도한 구리나아 문서스럽게 도해 대<br>2) 도한 구리나아 문서스럽게 도해 대<br>2) 도한 구리나아 문서스럽게 도해 대<br>2) 도한 구리나아 문어 도하고 있다.                                    | × 0] 今201<br>92第29<br>92第29<br>第<br>第<br>第<br>第<br>第<br>第<br>第<br>第<br>第<br>第<br>第<br>第<br>第<br>第                                                                                                    | 100063<br>전화장제 제료사수정<br>제료는데<br>· - 전체된 신용서의<br>II실시 처리업위자<br>11년 30 공구는 100002 | \$49444<br>20004-5<br>39<br>200<br>39<br>200<br>1 | 858<br>255-0000000<br>1<br>2<br>2<br>2<br>2<br>2<br>2<br>2<br>2<br>2<br>2<br>2<br>2<br>2<br>2<br>2 | 2000<br>2000 25 1000<br>2000<br>2000      | 북영일<br>보면의자                      | 1002102 1000 37<br>1002102 1000 37<br>1002020 1000<br>1002020 1000<br>1002020<br>1002020<br>10020<br>1002020<br>1002020<br>1002020<br>10020<br>100                                                                                           | 2 490000<br>22 5 10<br>22 5 10<br>23<br>1<br>24275                                                                                 |

#### ※ 제출된 이용현황조사서 임의 수정 불가, 수정이 필요할 경우 KCA 담당자 문의

| a                                             | and we have a state of the state of the stat | ann alfoisde ann ann an ann | enostrones.      | 1.000 |     |    |
|-----------------------------------------------|----------------------------------------------------------------------------------------------------|-----------------------------|------------------|-------|-----|----|
| 공공용 주파수 이용현황조사/                               | ((이용현황) - 변경이역 (1/1)                                                                                                    |                             |                  | 15%   | ~ * | 13 |
| 정수당유입시                                        | 2022.02.03 14:27                                                                                                    | 친수활명들시                      |                  |       |     |    |
| 신청상태                                          | 消費分離                                                                                                    | 885384                      | 2022/02/08/14/27 |       |     |    |
| <del>699</del> 4                              | 고왕? 공장교통산부                                                                                                    | 스축무너                        | 32434Q           |       |     |    |
| 川市市市市市                                        | \$7688403P395                                                                                                    | Referen                     |                  |       |     |    |
|                                               | 58324                                                                                                    | 전숙편호                        | 061              |       |     |    |
| 기원주소                                          | 신라남도 (JBA( 및기업도 76) (일기업용)                                                                                                    | ষ্ঠপূর্ব                    |                  |       |     |    |
|                                               |                                                                                                    | 전제우편                        |                  |       |     |    |
| 11, 명제 위 치용에서는 주락수이                           | (응시스템과 관점 '관리복합과'을 추지하고 있습니까?                                                                                                    |                             |                  |       |     |    |
| এ হয় <del>কয়ক</del> পট্টপ্ <b>নটাৰ বা</b> হ | (관리백립자를 태자하고 있다.                                                                                                    |                             |                  | •     |     |    |
| 1 일부 주권수이용시스럽게 다한                             | 단적적업자를 해외하고 있다.                                                                                                    |                             |                  | Φ.    |     |    |
| (1) 문화복일자가 없다.                                |                                                                                                    |                             |                  | 0     |     |    |
| 12, 법제 귀 기관에서는 구매수이                           | (용시스탠딩 관련 관리규경을 수담ㆍ시행하고 있습니지?                                                                                                    |                             |                  |       |     |    |
| 응 모든 주파수이용시스템에 UR                             | [한러규정물 방향고 있다.                                                                                                    |                             |                  | ۰     |     |    |
| 은 일부 추가수이용시스럽게 다리                             | 원리규정물 정하고 있다.                                                                                                    |                             |                  | 0     |     |    |
| 3.56930.80                                    |                                                                                                    |                             |                  | Θ     |     |    |
| 1-3, 주요수이용시스템권 드라믹                            | 에 대한 관객 · 점점을 열시하고 있습니까?                                                                                                    |                             |                  |       |     |    |
| · · · · · · · · · · · · · · · · · · ·         | 81권 전다.                                                                                                    |                             |                  | ۰     |     |    |
| 한북국어 R444년 관리·중)                              | 2월 일시학(3 있다)                                                                                                    |                             |                  | Θ     |     |    |
| · ) 관객 · 경험을 실서하지 아니는                         | C <sub>1</sub> :                                                                                                    |                             |                  | Ð     |     |    |

- 1 이용현황 조사 메뉴 클릭 시, 하단에 작성내역 조회 및 수정 메뉴 버튼 클릭
- 2 작성내역 조회 및 수정 클릭 시, 작성하여 제출한 공공용 주파수 이용현황조사서 목록 확인이 가능하며, 조회 버튼 클릭 시, 하단에 3 페이지와 같이 신청서 처리 이력 확인 가능 ※ 신청연도 및 신청상태 검색조건으로 제출한 이용현황 조사서 검색 가능
- 3 이용현황조사 이력 목록 상세 버튼 클릭 시, 제출된 이용현황 조사서 4 페이지 팝업

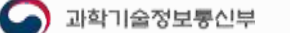

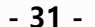

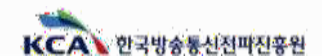

マトイ 豆ちろんち ひかえやう

# 감사합니다

6

•

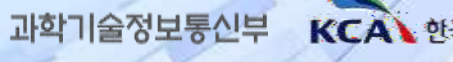

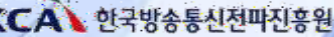